# Dell Storage vSphere Web Client Plugin

Version 5.1 Administrator's Guide

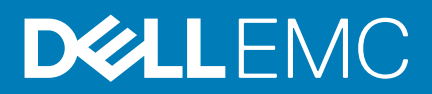

#### Notes, cautions, and warnings

(i) NOTE: A NOTE indicates important information that helps you make better use of your product.

CAUTION: A CAUTION indicates either potential damage to hardware or loss of data and tells you how to avoid the problem.

WARNING: A WARNING indicates a potential for property damage, personal injury, or death.

© 2019 Dell Inc. or its subsidiaries. All rights reserved. Dell, EMC, and other trademarks are trademarks of Dell Inc. or its subsidiaries. Other trademarks may be trademarks of their respective owners.

2019 - 10

# Preface

# **About this Guide**

The *Dell Storage vSphere Web Client Plugin Administrator's Guide* provides instructions for installing, configuring, and using the Dell Storage vSphere Web Client Plugin. The plugin provides management of Dell storage with the VMware vSphere Web Client.

# **Revision History**

Document Number: 680-054-009

| Revision | Date         | Description                    |
|----------|--------------|--------------------------------|
| А        | August 2019  | Initial release                |
| В        | October 2019 | Clarify VMware vCenter support |

# Audience

The intended audience of this guide is information technology professionals who have intermediate to expert knowledge of both Dell Storage Centers and Dell Storage Manager. This guide also assumes administrative working knowledge of VMware vSphere Web Client, VMware vCenter, and VMware ESXi.

# **Related Publications**

In addition to this guide, the following documentation is available for client applications used with Dell Storage products:

Dell Storage vSphere Web Client Plugin Release Notes

Describes new enhancements and known issues for the Dell Storage vSphere Web Client Plugin.

- Dell Storage Integration Tools for VMware Administrator's Guide
- Provides instructions for deploying and configuring the Dell Storage vSphere Web Client Plugin.
   Dell Storage Integration Tools for VMware Release Notes
- Describes the new features and enhancements in the latest version of DSITV.
- Dell Storage SC Series Best Practices with VMware vSphere 5.x–6.x

Provides configuration examples, tips, recommended settings, and other storage guidelines a user can follow while integrating VMware vSphere with a Storage Center. This document answers many frequently asked questions about how VMware interacts with Storage Center features, such as Dynamic Capacity, Data Progression, and Data Reduction.

Dell Storage Manager Administrator's Guide

Provides configuration and management instructions for Dell Storage Manager.

# **Contacting Dell**

Dell provides several online and telephone-based support and service options. Availability varies by country and product, and some services might not be available in your area. To contact Dell for sales, technical support, or customer service issues, go to Dell.com/support.

# Contents

| 1 Getting Started                                                                | 7  |
|----------------------------------------------------------------------------------|----|
| Introduction to vSphere Web Client Plugin                                        | 7  |
| Key Features                                                                     | 7  |
| Requirements for the vSphere Web Client Plugin                                   | 7  |
| Configuring Dell Storage vSphere Web Client Plugin                               | 8  |
| VASA Provider                                                                    | 9  |
| Registering VASA provider                                                        | 9  |
| Unregistering VASA provider                                                      | 10 |
| Managing the vSphere Web Client Plugin                                           | 11 |
| Changing vCenter and Dell Storage Manager Credentials                            | 11 |
| Displaying Storage Center Information                                            | 12 |
| Display Storage Center Information                                               | 12 |
| Display Dell Storage Monitoring Information                                      | 14 |
| Disabling and Enabling the vSphere Web Client Plugin                             | 17 |
| 2 Working With Dell Storage                                                      | 18 |
| Introduction to Dell Storage                                                     |    |
| Creating and Managing VMFS Datastores and Raw Device Mappings on Storage Centers | 19 |
| Adding a VMFS Datastore                                                          | 19 |
| Editing Volume Settings                                                          | 22 |
| Adding an RDM to a Virtual Machine                                               | 23 |
| Resizing a Datastore or RDM                                                      | 25 |
| Removing a Datastore or RDM                                                      | 25 |
| Configuring, Creating, and Recovering Snapshots                                  |    |
| Configuring Data Instant Snapshot                                                | 26 |
| Creating a Snapshot                                                              | 27 |
| Deleting a Snapshot                                                              |    |
| Recovering Data From a Snapshot                                                  |    |
| Create and Manage Replications and Live Volumes                                  |    |
| Replication Operations                                                           |    |
| Live Volume Operations                                                           |    |
| 3 Working With Virtual Machines                                                  | 39 |
| Creating Virtual Machines                                                        |    |
| Deploy Virtual Machines to an Existing VMFS Datastore                            |    |
| Deploy Virtual Machines to a New VMFS Datastore                                  | 40 |
| Clone a Virtual Machine                                                          | 41 |
| Recovering a Virtual Machine From a Snapshot                                     |    |
| Recovering Virtual Machine Data From a Snapshot                                  |    |
| 4 Managing Disaster Recovery                                                     | 43 |
| Activate Disaster Recovery                                                       | 43 |
| Restore/Start Disaster Recovery                                                  | 44 |
| Predefine Disaster Recovery                                                      | 44 |

| 5 Viewing Dell Storage Information      | 46 |
|-----------------------------------------|----|
| Viewing the Dell Settings for a Host    |    |
| Connectivity Legends                    |    |
| Configuring Storage Center Connections  |    |
| Adapter Details                         | 47 |
| Storage Details                         |    |
| Using Dell Views                        | 48 |
| General Tab                             |    |
| Usage Statistics Tab                    |    |
| Connectivity Info Tab                   | 51 |
| Volume Snapshots Tab                    |    |
| Replications/Live Volume Tab            |    |
| Viewing Dell Charts                     |    |
| Charts                                  | 56 |
| 6 Wizard Page Reference                 |    |
| Add Storage (Storage Center).           |    |
| Compatibility Mode                      | 57 |
| Create Multiple Datastores              | 58 |
| Customization                           |    |
| Customization For Clone Virtual Machine |    |
|                                         |    |

| Compatibility Mode                            | 57 |
|-----------------------------------------------|----|
| Create Multiple Datastores                    |    |
| Customization                                 | 58 |
| Customization For Clone Virtual Machine       | 59 |
| Datastore Lookup                              | 59 |
| Datastore Name                                |    |
| Datastore Options                             |    |
| Datastore Properties                          | 61 |
| Datastore Selection for Clone Virtual Machine | 61 |
| Device Configuration                          | 62 |
| Edit Activate Disaster Recovery Settings      | 62 |
| Edit Volume                                   | 63 |
| Extend RDM Size                               | 64 |
| Host Selection                                | 64 |
| Host/Cluster                                  | 65 |
| Hosts and Clusters                            | 65 |
| Host Selection for Snapshot Recovery          |    |
| Live Volumes                                  | 66 |
| Mapping LUN                                   | 67 |
| Name and Location                             |    |
| Protocol Selection                            |    |
| Recover/Restart Disaster Recovery Warning     | 69 |
| Replication Delete Options                    | 69 |
| Replication Modification Options              | 70 |
| Replication Options                           |    |
| Resize Datastore Storage                      | 71 |
| Resource Pool                                 | 72 |
| Select Raw Device                             | 72 |
| Select RDM                                    | 73 |
| Select Replications                           |    |
| Select Restore Points                         | 74 |

| Select Source/Destination Pair               | 74 |
|----------------------------------------------|----|
| Select Volume                                |    |
| Select Volume QoS Profile to Apply           |    |
| Snapshot Options                             | 76 |
| Snapshot Profile                             |    |
| Snapshot Properties                          | 77 |
| Snapshot Selection                           |    |
| Storage Center                               |    |
| Storage Center for Replication               | 79 |
| Template Selection                           |    |
| Template Selection for Clone Virtual Machine |    |
| VM Selection                                 | 80 |
| Volume                                       | 81 |
| Volume Retention                             |    |
| Volume Settings                              |    |

# **Getting Started**

# Introduction to vSphere Web Client Plugin

The Dell Storage vSphere Web Client Plugin provides management of Dell Storage.

(i) NOTE: Use the VMware vSphere Web Client to perform all procedures in this guide, unless instructed otherwise.

## **Key Features**

The Dell Storage vSphere Web Client Plugin provides these functions:

- · Adding and removing VMFS storage, such as datastores and Raw Device Mappings, on Storage Centers
- Provisioning virtual machines on Dell Storage
- Configuring VMware ESXi hosts on Dell Storage
- · Creating and managing Storage Center Replays for VMFS datastores
- Replicating VMFS datastores between Storage Centers
- Adding and managing Live Volumes
- Recovering VMFS datastores and VMs from VMFS datastore Replays
- Managing Disaster Recovery for VMFS datastores

In addition, the vSphere Web Client Plugin displays information tabs within the VMware vSphere Web Client inventory views.

### Status of vSphere Web Client Plugin Tasks

The Recent Tasks pane displays the status of tasks performed using the Dell Storage vSphere Web Client Plugin. If a task's status is not

displayed in the Recent Tasks pane, click 💟 Refresh to update the pane, or click More Tasks to display the Task Console page.

## **Requirements for the vSphere Web Client Plugin**

Hardware and software requirements must be met before installing the Dell Storage vSphere Web Client Plugin. Also, Storage Center requirements must be met to replicate data

### **Software Requirements**

The following list identifies the minimum software requirements for using the Dell Storage vSphere Web Client Plugin.

- Dell Storage Manager 2018 R1
- Storage Center OS version 7.1
- VMware ESXi version 6.5 6.7
- VMware vCenter Server version 6.5 6.7

(i) NOTE: Dell Storage vSphere Web Client Plugin v5.1 supports VMware vCenter Server Web Client (Flex-based). It does not support the VMware vCenter Server HTML5 web interface.

(i) NOTE: FluidFS is no longer supported in Dell Storage vSphere Web Client Plugin v5.1.

### **Replication Requirements for VMFS Datastores**

To replicate data from one Storage Center to another, make sure that the following requirements are met:

 Storage Center: Both the source and destination Storage Centers must be configured in Dell Storage Manager. They must be configured for the Dell Storage Manager user credentials supplied to the vSphere Web Client Plugin in Configuring Dell Storage vSphere Web Client Plugin. • QoS Definition: A Quality of Service (QoS) definition must be set up on the source Storage Center for replication. See the *Dell Storage Manager Administrator's Guide* for instructions on creating QoS definitions.

If you are using iSCSI connections for replications:

- The destination Storage Center must be defined as an iSCSI Remote System on the source Storage Center.
- The source Storage Center must be defined as an iSCSI Remote Connection on the destination Storage Center.

See the Dell Storage Manager Administrator's Guide for instructions on configuring iSCSI connections between Storage Centers.

# Configuring Dell Storage vSphere Web Client Plugin

Configure the Dell Storage vSphere Web Client Plugin to communicate with a Dell Storage Manager server.

#### Prerequisites

Install the Dell Storage Integration Tools for VMware (DSITV), and register the Dell Storage vSphere Web Client Plugin with a vCenter server as described in the Dell Storage Integration Tools for VMware Administrator's Guide.

#### Steps

- 1. Log in to the vSphere Web Client.
- 2. Click (Go home). The Home page opens.
- 3. In the Administration pane, click Dell Storage.

The Dell Storage page opens to the **Getting Started** tab.

i NOTE: The more Storage Centers and volumes that are managed by the Dell Storage Manager user, the longer it takes to display the Dell Storage page.

- 4. Click the Manage tab.
- 5. Click Edit.

The Connection Manager Credentials dialog box opens.

| Administrator/wuserere [ OCA]          |
|----------------------------------------|
| Administration@rol LICKE.E00AC         |
|                                        |
| 10.118.186.108                         |
| 3033                                   |
| Admin                                  |
| i                                      |
| Delete                                 |
| provider Registration / Unregistration |
|                                        |
|                                        |
|                                        |
| Submit                                 |
|                                        |
|                                        |

#### Figure 1. Connection Manager Credentials dialog box

- 6. Enter the requested information:
  - vCenter User (not editable) The field displays the user that was used to log in to the vSphere Web Client. To configure the vSphere Web Client Plugin for a different vCenter user, log out of the vSphere Web Client and log back in with that user.
     NOTE: The vSphere Web Client Plugin uses the vCenter user credentials to continue running the tasks after the
    - vSphere Web Client Plugin is closed.
  - vCenter Password vCenter user password.

- Dell Storage Manager Server Type the hostname or IP address of the Dell Storage Manager server.
- Dell Storage Manager Port Type the port number for the Dell Storage Manager in the field.
- Dell Storage Manager User and Password Type the username and password of a Dell Storage Manager user with

administrator privileges. The Dell Storage Manager user credentials control which Storage Centers can be managed in the vSphere Web Client Plugin.

To add a Storage Center to the vSphere Web Client Plugin, log in to the Dell Storage Manager client using the same user credentials. Add the Storage Center to manage. See the *Dell Storage Manager Administrator's Guide* for instructions on adding a Storage Center to Storage Manager.

#### 7. Click Submit.

- The plugin validates the vCenter and Dell Storage Manager credentials.
- If the credentials are correct, the vSphere Web Client Plugin retrieves Storage Center information from the Dell Storage Manager server.

# **NOTE:** The more Storage Centers and volumes that are managed by the Dell Storage Manager user, the longer it takes to display the Dell Storage page.

If the credentials are incorrect, a Connection Manager error dialog box opens.

# **VASA Provider**

The Dell VASA Provider gathers information about the available storage topologies, capabilities, and statuses of Storage Centers, as well as Storage Center events and alerts. The VASA provider passes this information to VMware vCenter, making it accessible to vSphere clients. This information allows VMware vCenter administrators to make informed decisions when selecting the datastore on which to place new virtual machines.

# **Registering VASA provider**

Follow these steps to register the VASA provider.

#### Prerequisites

Ensure that vShphere Web Client is added to Dell Storage Manager.

- 1. Log in to the vSphere Web Client. The Home page is displayed.
- 2. Click (Go home). The Home page opens.
- 3. In the Administration pane, click Dell Storage. The Dell Storage page opens to the Getting Started tab.
  - () NOTE: The more Storage Centers and volumes that are managed by the Dell Storage Manager user, the longer it takes to display the Dell Storage page.
- 4. Click the Manage tab.
- 5. Click Edit.
  - The Connection Manager dialog box is displayed.

| nnection Manager                   |                                                  |
|------------------------------------|--------------------------------------------------|
| vCenter User                       | Administrator@VSPHERE.LOCAL                      |
| vCenter Password                   |                                                  |
| Dell Storage Manager Server        | 10.118.186.108                                   |
| Dell Storage Manager Port          | 3033                                             |
| Dell Storage Manager User          | Admin                                            |
| Dell Storage Manager Password      |                                                  |
| ] Please select check box for VASA | Delete<br>provider Registration / Unregistration |
|                                    | Submit                                           |

#### Figure 2. Registering VASA provider

- 6. In vCenter Password, type the password of the vCenter user.
- 7. In Dell Storage Manager Password, type the password of a Storage Manager user with administrator privileges.
- 8. Select the Please select check box for VASA provider Registration/ Unregistration to register VASA provider.
- 9. Click Submit.

## **Unregistering VASA provider**

Follow these steps to unregister a VASA provider.

- 1. Log in to the vSphere Web Client. The Home page is displayed.
- 2. Click (Go home). The Home page opens.
- In the Administration pane, click Dell Storage. The Dell Storage page opens to the Getting Started tab.
   NOTE: The more Storage Centers and volumes that are managed by the Dell Storage Manager user, the longer it
- takes to display the Dell Storage page.
- 4. Click the Manage tab.
- 5. Click Edit.
  - The Connection Manager dialog box is displayed.

| Connection Manager                 | (                                                |
|------------------------------------|--------------------------------------------------|
| vCenter User                       | Administrator@VSPHERE.LOCAL                      |
| vCenter Password                   | ******                                           |
| Dell Storage Manager Server        | 10.118.186.108                                   |
| Dell Storage Manager Port          | 3033                                             |
| Dell Storage Manager User          | Admin                                            |
| Dell Storage Manager Password      | ****                                             |
| ☑ Please select check box for VASA | Delete<br>provider Registration / Unregistration |
|                                    | Unregister VASA Provider                         |
|                                    | Submit                                           |
|                                    | Column                                           |

#### Figure 3. Unregistering VASA provider

- 6. In vCenter Password, type the password of the vCenter user.
- 7. In **Dell Storage Manager Password**, type the password of a Storage Manager user with administrator privileges.
- 8. Select the Please select check box for VASA provider Registration/ Unregistration to register VASA provider.
- 9. Select Unregister VASA provider check box.
- 10. Click Submit.

# Managing the vSphere Web Client Plugin

The following sections describe how to manage vCenter and Dell Storage Manager credentials, display Storage Center information, and disable or enable the vSphere Web Client Plugin.

## **Changing vCenter and Dell Storage Manager Credentials**

If the credentials change for the Dell Storage Manager user defined in the vSphere Web Client Plugin, update the credentials on the **Manage** tab of the **Dell Storage** page.

#### Prerequisites

A Data Collector must be installed and running before you can configure the vSphere Web Client Plugin. See the *Dell Storage Manager Installation Guide* for information about installing the Data Collector.

#### Steps

- 1. Log in to the vSphere Web Client.
- 2. Click (Go home). The Home page opens.
- 3. In the Administration pane, click Dell Storage.

The Dell Storage page opens to the Getting Started tab.

() NOTE: The more Storage Centers and volumes that are managed by the Dell Storage Manager user, the longer it takes to display the Dell Storage page.

4. Click the Manage tab.

| Getting Started Summary Monit        | or Manage                         |
|--------------------------------------|-----------------------------------|
| Center User                          | root@localos                      |
| Dell Storage Manager Server          | 10.118.186.7                      |
| Dell Storage Manager Port            | 3033                              |
| Dell Storage Manager User            | Admin                             |
| Status                               | Connected to Dell Storage Manager |
| Dell Storage Manager Version         | 18.1.20.XX.XX                     |
| Edit                                 |                                   |
| ell Storage vSphere Web Client Plugi | Version                           |

#### Figure 4. Connection Manager Credentials Dialog Box

- 5. Click Edit. The Connection Manager dialog box opens.
- 6. Modify the vCenter and Dell Storage Manager credentials as needed and click Submit.

To delete the vCenter and Dell Storage Manager credentials, click Delete.

# **Displaying Storage Center Information**

The **Summary** tab on the Dell Storage page displays summary information for Storage Center. The **Monitor** tab displays performance and usage charts for Storage Center.

## **Display Storage Center Information**

The Summary tab displays Storage Center controller information and storage type information.

#### Steps

- 1. Log in to the vSphere Web Client.
- 2. Click (Go home). The Home page opens.
- In the Administration pane, click Dell Storage. The Dell Storage page opens to the Getting Started tab.
   NOTE: The more Storage Centers and volumes that are managed by the Dell Storage Manager user, the longer it
- 4. Click the **Summary** tab.
- 5. Select the Storage Center to display.

### **Storage Center Summary Information**

The following figure shows summary information for a Storage Center.

takes to display the Dell Storage page.

| Setting Started                                                                                                    | Summary N                                                                                                    | Ionitor Manage                           |                                                                                                    |                                                                                                    |               |                |
|----------------------------------------------------------------------------------------------------|----------------------------------------------------------------------------------------------------|------------------------------------------|----------------------------------------------------------------------------------------------------|----------------------------------------------------------------------------------------------------|---------------|----------------|
| Name                                                                                                    |                                                                                                    | Hostname or IP Address                   | Ver                                                                                                    | sion                                                                                                    | Status        | Type           |
| lorage Center 64                                                                                                    | 914                                                                                                    | 10.118.180.231                           | 7.3.06.017                                                                                                    | U                                                                                                    | lp            | Storage Center |
| lorage Center 65                                                                                                    | 221                                                                                                    | 10.118.181.25                            | 7.1.30.28                                                                                                    | U                                                                                                    | q             | Storage Center |
| torage Center 65                                                                                                    | 227                                                                                                    | 10.118.179.61                            | 7.3.06.017                                                                                                    | U                                                                                                    | q             | Storage Center |
| C 205534                                                                                                    |                                                                                                    | 10.118.180.177                           | 7.3.1.563                                                                                                    | U                                                                                                    | qL            | Storage Center |
| C 300806                                                                                                    |                                                                                                    | 10.118.180.180                           | 7.3.2.48                                                                                                    | U                                                                                                    | Jp            | Storage Center |
| Controller Inforr                                                                                                    | nation                                                                                                    |                                          |                                                                                                    |                                                                                                    |               |                |
| Controller Name<br>Status:<br>Is Leader:<br>Serial:<br>Version:<br>Last Boot:<br>Port Condition:<br>IP Address:<br>Netmask:<br>Gateway: | <ul> <li>SN 64914</li> <li>Up</li> <li>Yes</li> <li>64914</li> <li>7.3.06.017</li> <li>Thu Jan 10 (</li> <li>Balanced</li> <li>10.118.180.2</li> <li>255.255.248</li> <li>10.118.176.</li> <li>100.88.0.22</li> <li>200.2</li> </ul> | 06:16:30 GMT-0600 2019<br>233<br>10<br>1 | Status:<br>Is Leader:<br>Serial:<br>Version:<br>Last Boot:<br>Port Condition:<br>IP Address:<br>Netmask:<br>Gateway:<br>Primary DN S: | Up<br>No<br>64915<br>7.3.06.017<br>Thu Jan 10 06:27:15<br>Balanced<br>10.118.180.232<br>255.255.248.0<br>10.118.176.1<br>100.88.0.223 | GMT-0600 2019 |                |
| Primary DNS:                                                                                                    | 0.0.0.0                                                                                                    |                                          | Secondary DNS:<br>Domain Name:                                                                                                    | 0.0.0.0<br>bdc.esg.lab                                                                                                    |               |                |
| Primary DNS:<br>Secondary DNS:<br>Domain Name:                                                                                          | buc.esy.iab                                                                                                    |                                          |                                                                                                    |                                                                                                    |               |                |
| Primary DNS:<br>Secondary DNS<br>Domain Name:<br>Storage Type Inf                                                                       | ormation                                                                                                    |                                          |                                                                                                    |                                                                                                    |               |                |
| Primary DN S:<br>Secondary DN S:<br>Domain Name:<br>Storage Type Int                                                                    | formation                                                                                                    | Disk Folder                              | Allocated Space                                                                                                    | Used S                                                                                                    | ipace         | Free Space     |

#### Figure 5. Storage Center Summary Information

| Label                    | Description                                                                   |
|--------------------------|-------------------------------------------------------------------------------|
| Controller Information   | Displays network and status information about the Storage Center controllers. |
| Storage Type Information | Displays the Storage Types defined on the Storage Center.                     |

## **FluidFS Summary Information**

The following figure shows summary information for a FluidFS cluster.

| Setting Started Summary                                                                                                    | Monitor Manage                                                                                          |                                                                        |                                                                                                    |                       |                           |       |
|----------------------------------------------------------------------------------------------------|----------------------------------------------------------------------------------------------------|------------------------------------------------------------------------|----------------------------------------------------------------------------------------------------|-----------------------|---------------------------|-------|
| Name                                                                                                    | Hostname or IP Address                                                                                  | Version                                                                | Statu                                                                                                    | 15                    | Туре                      |       |
| torage Center 64914                                                                                                    | 10.118.180.231                                                                                          | 7.3.10.150                                                             | Up                                                                                                    |                       | Storage Center            |       |
| lorage Center 65221                                                                                                    | 10.118.181.25                                                                                           | 7.1.30.28                                                              | Up                                                                                                    |                       | Storage Center            |       |
| torage Center 65227                                                                                                    | 10.118.179.61                                                                                           | 7.3.10.161                                                             | Up                                                                                                    |                       | Storage Center            |       |
| C 205534                                                                                                    | 10.118.180.177                                                                                          | 7.3.1.563                                                              | Up                                                                                                    |                       | Storage Center            |       |
| C 300806                                                                                                    | 10.118.180.180                                                                                          | 7.3.2.48                                                               | Up                                                                                                    |                       | Storage Center            |       |
| luidFS-581P5X1                                                                                                    | 10.118.185.211                                                                                          | 6.0.300135                                                             | Up                                                                                                    |                       | FluidFS                   |       |
| FluidFS Cluster Informatio                                                                                                    | n                                                                                                    |                                                                        |                                                                                                    |                       |                           |       |
| Appliance Id                                                                                                    | Cit                                                                                                    | uster ID                                                               | Service Tag                                                                                                    | 1                     | Model                     |       |
|                                                                                                    |                                                                                                    |                                                                        |                                                                                                    |                       |                           |       |
| 1                                                                                                    |                                                                                                    |                                                                        |                                                                                                    |                       |                           |       |
| 1<br>1<br>VAS Pool Capacity Statist                                                                                                    | 19971ed8-baa6-4                                                                                         | 40e5-8226-b6c1abdfd48d                                                 | 581P5X1                                                                                                    | Dell Comp             | pellent FS8600 10GbE (Fib | re Cl |
| 1<br>1<br>NAS Pool Capacity Statist<br>NAS Pool Capacity:                                                                                                    | 19971ed8-baa6-4<br>ics<br>2.53 TB                                                                       | 40e5-8226-b6c1abdfd48d                                                 | 581P5X1                                                                                                    | Dell Comp             | pellent FS8600 10GbE (Fib | re Cl |
| 1<br>1<br>NAS Pool Capacity Statist:<br>NAS Pool Capacity:                                                                                                    | 19971ed8-baa6-4<br>lics<br>2.53 TB                                                                      | 40e5-8228-b6c1abdfd48d                                                 | 581P5X1                                                                                                    | Dell Comp<br>TB       | pellent FS8600 10GbE (Fib | re Cł |
| 1<br>1<br>NAS Pool Capacity Statist:<br>NAS Pool Capacity:<br>Overcommitted Space:                                                                                                    | 19971ed8-baa6-6<br>ics<br>2.53 TB<br>266.82 TB                                                          | 40e5-8226-b6c1abdfd48d<br>Tot<br>US4                                   | 581P5X1<br>al Volume Space: 269.35<br>ed Space: 500.58                                                                                                    | Dell Comp<br>TB<br>GB | pellent FS8600 10GbE (Fib | re Cl |
| 1<br>1<br>NAS Pool Capacity Statist<br>NAS Pool Capacity<br>Overcommitted Space:<br>Unused (Unuserved) S                                                                                                    | 19971ed8-baa6-4                                                                                         | 40e5-8226-b6c1abdfd48d<br>Tot<br>Usi                                   | 581P5X1<br>al Volume Space: 269.35<br>ed Space: 500.58<br>AS Volumes: 82                                                                                                    | Dell Comp<br>TB<br>GB | pellent FS8600 10GbE (Fib | re Ch |
| 1<br>NAS Pool Capacity Statist<br>NAS Pool Capacity<br>Overcommitted Space:<br>Unused (Unreserved) S                                                                                                    | 19971ed8-baa6-4<br>ics<br>2.53 TB<br>266.82 TB<br>pace: 2.04 TB                                         | 40e5-8226-b6c1abdfd48d<br>Tot<br>US:                                   | 581P5X1<br>al Volume Space: 269.35<br>ed Space: 500.58<br>AS Volumes: 82                                                                                                    | Dell Comp<br>TB<br>GB | pellent FS8600 10GbE (Fib | re Cl |
| 1<br>1<br>NAS Pool Capacity Statist<br>NAS Pool Capacity:<br>Overcommitted Space:<br>Unused (Unreserved) S<br># NAS Volumes with Re                                                                          | 19971ed8-baa6-4<br>ics<br>2.53 TB<br>266.82 TB<br>pace: 2.04 TB<br>plications: 0                        | 40e5-8226-b6c1abdfd48d<br>Tot<br>Usi<br># N                            | stress of the second second se | Dell Comp<br>TB<br>GB | pellent FS8600 10GbE (Fib | re Ci |
| 1<br>NAS Pool Capacity Statist<br>NAS Pool Capacity<br>Overcommitted Space:<br>Unused (Unreserved) S<br># NAS Volumes with Re<br>Storage Center Servers                                                      | 19971ed8-baa6-4<br>ics<br>2.53 TB<br>266.82 TB<br>pace: 2.04 TB<br>plications: 0                        | 40e5-8228-b6c1abdfd48d<br>Tot<br>Usi<br># N<br># N                     | stress and stress and  | Dell Comp<br>TB<br>GB | pellent FS8600 10GbE (Fib | re Cř |
| 1<br>1<br>NAS Pool Capacity Statist<br>NAS Pool Capacity<br>Overcommitted Space:<br>Unused (Unreserved) S<br># NAS Volumes with Re<br>Storage Center Servers<br>Name                                         | 19971ed8-baa6-4<br>ics<br>2.53 TE<br>266.82 TE<br>pace: 2.04 TE<br>plications: 0                        | 40e5-8226-b6c1abdfd48d<br>Tot<br>Usi<br># N<br># N                     | SSIP5X1<br>al Volume Space: 269.35<br>ad Space: 500.58<br>AS Volumes: 82<br>FS Exports: 78                                                                                                    | Dell Comp<br>TB<br>GB | Status                    | re Ch |
| 1 1 1 NAS Pool Capacity Statist NAS Pool Capacity NAS Pool Capacity: Overcommitted Space: Unused (Unreserved) S # NAS Volumes with Re # NAS Volumes with Re Storage Center Servers Name Storage Center 64914 | 19971ed8-baa6-4<br>ics<br>2.53 TB<br>266.82 TB<br>pace: 2.04 TB<br>plications: 0<br>Hostname c<br>10.11 | 40e5-8226-b6c1abdfd48d<br>Tot<br>Use<br># N<br># N<br># N<br>8 180 231 | SSIP5X1<br>al Volume Space: 269.35<br>ad Space: 500.58<br>AS Volumes: 82<br>FS Exports: 78<br>Version<br>7.3.10.150                                                                                                    | Dell Comp<br>TB<br>GB | Status<br>Up              | re Ch |

#### Figure 6. FluidFS Summary Information Page

| Label                        | Description                                                                |
|------------------------------|----------------------------------------------------------------------------|
| FluidFS Cluster Information  | Shows the details of FluidFS appliances and associated controller details. |
| NAS Pool Capacity Statistics | Displays pool capacity and space information about the NAS pool.           |

## **Display Dell Storage Monitoring Information**

Display performance and usage information for Storage Center on the Monitor tab.

#### Steps

- 1. Log in to the vSphere Web Client.
- 2. Click (Go home). The Home page opens.
- In the Administration pane, click Dell Storage.
   The Dell Storage page opens to the Getting Started tab.
  - () NOTE: The more Storage Centers and volumes that are managed by the Dell Storage Manager user, the longer it takes to display the Dell Storage page.
- 4. Click the Monitor tab.
- 5. Select the Storage Center to display.

### Charts

The Charts tab displays performance information for Storage Centers and FluidFS clusters.

#### **Storage Center Charts Information**

The following figure shows a chart for a Storage Center.

| C Dell Storage                                             |                                                 |                                              |                                                  |                                                   |
|------------------------------------------------------------|-------------------------------------------------|----------------------------------------------|--------------------------------------------------|---------------------------------------------------|
| Getting Started Summary Monitor Mana                       | ige                                             |                                              |                                                  |                                                   |
| Storage Center Name                                        | Hostname or IP Address                          | Vettion                                      | Status                                           | Туре                                              |
| Storage Center 64914                                       | 10.118.180.231                                  | 7.3.1.563                                    | Up                                               | Storage Center                                    |
| Storage Center 65221                                       | 10.118.181.26                                   | 7.3.1.525                                    | Up                                               | Storage Center                                    |
| Storage Center 65229                                       | 10.118.181.45                                   | 7.1.30.28                                    | Degraded                                         | Storage Center                                    |
| SC 202484                                                  | 10.118.180.172                                  | 7.3.1.521                                    | Up                                               | Storage Center                                    |
| SC 205534                                                  | 10.118.180.177                                  | 7.3.1.527                                    | Up                                               | Storage Center                                    |
| KB/sec Chart<br>700000                                     |                                                 |                                              |                                                  |                                                   |
| 400000                                                     |                                                 |                                              |                                                  |                                                   |
| 100000<br>0<br>5/16/2019 11:45 5/17/2019 0:15 5/18/2019 0: | ×6 5/19/2019 4:15 5/21/2019 5:59 5/22/2019 3:29 | 1 56230010.56 55230010.22:28 56250010.3:10 1 | 5/28/2019 0-33 5/27/2010 0-33 5/202010 0-03 5/20 | ANA<br>12018 1.33 5/29/2018 20:56 5/30/2018 18:26 |
| Read KB/seo 📕 Total KB/seo                                 |                                                 |                                              |                                                  |                                                   |

#### Figure 7. Storage Center Charts Information

| Label        | Description                                                                                     |
|--------------|-------------------------------------------------------------------------------------------------|
| KB/sec Chart | Read KB/sec — Transfer rate of read operations in kilobytes per second                          |
|              | Total KB/sec — Combined transfer rate of read and write operations in kilobytes per second      |
|              | Write KB/sec — Transfer rate of write operations in kilobytes per second                        |
| IO/sec Chart | Read IO/sec — Transfer rate of read operations in I/O operations per second                     |
|              | Total IO/sec — Combined transfer rate of read and write operations in I/O operations per second |
|              | Write IO/sec — Transfer rate of write operations in I/O operations per second                   |

#### **FluidFS Chart Information**

The following figure shows a chart for a FluidFS cluster.

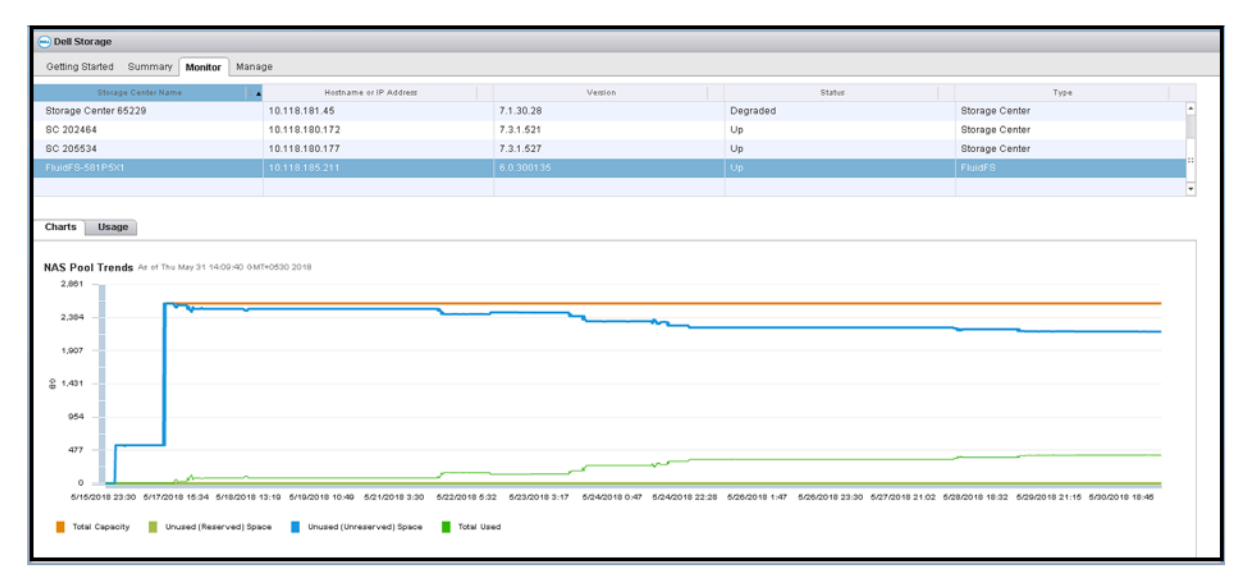

#### Figure 8. FluidFS Cluster Chart Information

Label

Description

Total Capacity

Total capacity of the NAS pool

| Label                     | Description                                                        |
|---------------------------|--------------------------------------------------------------------|
| Unused (Reserved) Space   | Size of the storage that is statically allocated to the NAS volume |
| Unused (Unreserved) Space | Space allocated for the NAS pool that has not been used            |
| Total Used                | Amount of all space that has been used                             |

### Usage

The **Usage** tab displays disk space information for Storage Centers and FluidFS clusters.

#### **Storage Center Usage Information**

The following figure shows an example of the usage information for a Storage Center.

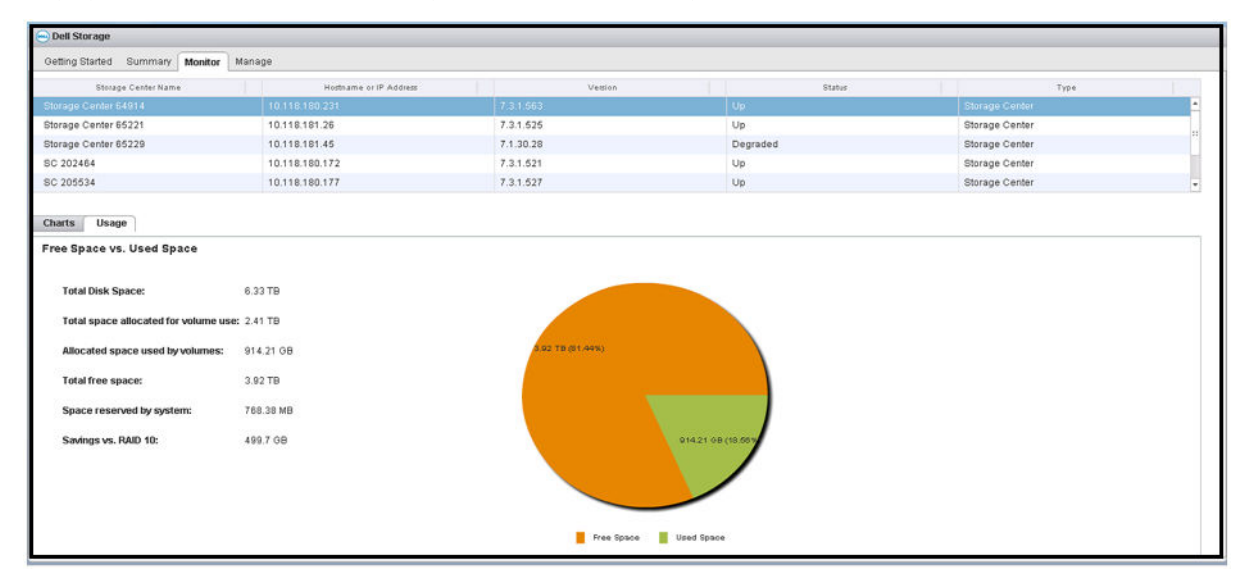

#### Figure 9. Storage Center Usage Information

| Label                                | Description                                                                                    |
|--------------------------------------|------------------------------------------------------------------------------------------------|
| Total Disk Space                     | Total amount of disk space available on the disks of the Storage Center                        |
| Total space allocated for volume use | Amount of disk space allocated on the disks of the Storage Center                              |
| Allocated space used by volumes      | Amount of disk space used by volumes on the Storage Center                                     |
| Total free space                     | Amount of disk space available for use by the Storage Center                                   |
| Space reserved by system             | Space consumed by Replays and RAID overhead                                                    |
| Savings vs. RAID 10                  | Amount of disk space saved by using Dell Dynamic Block Architecture instead of RAID 10 storage |

#### FluidFS Usage Information

The following figure shows an example of usage information for a FluidFS cluster.

| Dell Storage                         |          |                        |                                |               |                |  |
|--------------------------------------|----------|------------------------|--------------------------------|---------------|----------------|--|
| Getting Started Summary M            | onitor   | Manage                 |                                |               |                |  |
| Storage Center Name                  |          | Hostname or IP Address | Vestion                        | Status        | Туре           |  |
| Storage Center 65229                 |          | 10.118.181.45          | 7.1.30.28                      | Degraded      | Storage Center |  |
| 3C 202464                            |          | 10.118.180.172         | 7.3.1.621                      | Up            | Storage Center |  |
| BC 205534                            |          | 10.118.180.177         | 7.3.1.527                      | Up            | Storage Center |  |
|                                      |          |                        |                                |               |                |  |
|                                      |          |                        |                                |               |                |  |
| NAS Pool Capacity<br>Total Capacity: | 2.53 T   | в                      | Free Space vs. Use             | I Space       |                |  |
| Free Space:                          | 2.13 T   | 8                      | 2.1 <mark>1 TP (04.21%)</mark> |               |                |  |
| Used Space:                          | 405.96   | 3 GB                   |                                |               |                |  |
| Unused (Unreserved) Space            | : 2.13 T | 8                      |                                |               |                |  |
| Unused (Reserved) Space:             | 0 MB     |                        |                                | 00 OB (151 %) |                |  |
|                                      |          |                        | Free Space                     | Used Space    |                |  |
|                                      |          |                        |                                |               |                |  |
|                                      |          |                        |                                |               |                |  |
|                                      |          |                        |                                |               |                |  |

#### Figure 10. FluidFS Cluster Usage Information

| Label                     | Description                                                                                                    |
|---------------------------|----------------------------------------------------------------------------------------------------|
| Total Capacity            | Total capacity of the NAS pool                                                                                                    |
| Free Space                | Amount of free space for the NAS pool                                                                                                    |
| Used Space                | Storage space occupied by writes to the NAS volume (user data and snapshots)                                                                                                    |
| Unused (Unreserved) Space | Space allocated for the NAS pool that has not been used                                                                                                    |
| Unused (Reserved) Space   | A portion of a thin-provisioned NAS volume that is dedicated to the NAS volume (no other volumes can take the space). The amount of reserved space is specified by the storage administrator. Reserved space is used before unreserved space. |

# Disabling and Enabling the vSphere Web Client Plugin

After installing the vSphere Web Client Plugin, enable it by registering the plugin with VMware vCenter.

All plugins can also be enabled or disabled using vSphere. The procedures for enabling and disabling plugins vary depending on the version of the vSphere Web Client. For instructions on managing plugins, see the vSphere documentation.

2

# **Working With Dell Storage**

# **Introduction to Dell Storage**

An administrator can use the Dell Storage vSphere Web Client Plugin to manage Dell storage on a Storage Center.

A Storage Center configures and uses storage based on the following settings.

| Storage Term                                                                                         | Description                                                                                                    |
|----------------------------------------------------------------------------------------------------|----------------------------------------------------------------------------------------------------|
| Storage Tier<br>physical media classes                                                               | Storage tiers represent the classification of all physical storage media in the Storage<br>Center. Storage Center automatically populates storage tiers with the available media in<br>the Assigned disk folder.                                                                                                    |
|                                                                                                    | <ul> <li>Tier 1: Contains the fastest media appropriate for frequently used, mission-critical data. Tier 1 media is typically the most expensive media.</li> <li>Tier 2: Contains medium-quality media appropriate for medium-priority data.</li> <li>Tier 3: Contains slower, inexpensive media appropriate for backup copies, Replays, and low-priority, rarely used data.</li> </ul>                                                                                                    |
| Storage Type                                                                                         | Within each tier, the following storage types are available.                                                                                                    |
| RAID level and page size                                                                             | <ul> <li>Non-redundant: RAID 0 with 2-MB page size</li> <li>Redundant: RAID 10, RAID 5–5, RAID 5–9 with 512 KB, 2 MB, or 4 MB page size</li> <li>Dual redundant: RAID 10 with 2 MB page size</li> <li>The default and recommended setting for storage type is redundant using both RAID 10 and RAID 5–9 with a 2 MB page size.</li> </ul>                                                                                                    |
| Volume<br>a logical unit of storage                                                                  | A volume is a logical unit of storage on the Storage Center. When you add a datastore within the vSphere Client, you create and map a new Dell volume as a datastore, or map an existing Dell volume as a datastore. When mapping an existing Dell volume as a datastore, the volume must have been a previously formatted VMFS volume that was used as a datastore and unmapped.                                                                                                    |
| Live Volume<br>keeps applications online and data accessible<br>during planned or unplanned downtime | A Live Volume is a replicating volume that can be mapped and active on a source and destination Storage Center at the same time.                                                                                                    |
| Data Type                                                                                            | Volume data can be either of the following types:                                                                                                    |
| writeable or Replay                                                                                  | <ul> <li>Writeable: Data written to storage dynamically</li> <li>Snapshot: Point-in-time copy data</li> </ul>                                                                                                    |
| Storage Profiles<br>applied to a volume to determine how data is<br>migrated on the Storage Center   | Storage Profiles determine how volume data is stored and migrated on the Storage<br>Center. The following Storage Profiles are defined by the system:                                                                                                    |
|                                                                                                    | <ul> <li>Recommended: Available only on Storage Center with Licensed Data Progression.<br/>Use the Recommended profile to optimize Data Progression and performance on<br/>the Storage Center. The Recommended profile allows the system to automatically<br/>progress data between storage types and across all storage tiers based on data type<br/>and usage.</li> <li>High Priority: Use the High Priority profile only for volumes that contain data you<br/>want to keep in tier 1 storage. That is, applying the High Priority profile to a volume<br/>prevents the volume data from migrating to another tier.</li> <li>Medium Priority: Use the Medium Priority profile only for volumes that contain data<br/>you want to keep in tier 2 storage. That is, applying the Medium Priority profile to a<br/>volume prevents the volume data from migrating to another tier.</li> </ul> |

| Storage Term                                                      | Description                                                                                                    |
|-------------------------------------------------------------------|----------------------------------------------------------------------------------------------------|
|                                                                   | <ul> <li>Low Priority: Use the Low Priority profile only for volumes that contain data you want to keep in tier 3 storage. That is, applying the Low Priority profile to a volume prevents the volume data from migrating to another tier.</li> </ul>                                                                                                    |
|                                                                   | You can create and modify Storage Profiles within a Storage Center, if you have licensed Data Progression software.                                                                                                    |
| Snapshotsand Snapshot Profiles                                    | A Storage Center snapshot is a point-in-time copy of data. As such, a snapshot can be                                                                                                    |
| applied to a volume to determine how often<br>snapshots are taken | exposed and mapped to allow recovery of a datastore or virtual machine. Snapshot<br>Profiles determine a schedule for volume snapshots. System-defined Snapshot Profiles<br>include commonly used schedules for daily and weekly snapshots. Custom Snapshot<br>profiles can be created to schedule snapshots appropriate to the data that you want to<br>back up. |
| View Volume                                                       | An exposed (mapped) snapshot used to recover data from a point-in-time copy of data                                                                                                    |
| an Exposed (mapped) snapshot                                      | (snapshot).                                                                                                    |
| Data Progression<br>automatically migrating volume data based on  | Based on the Storage Profile applied to the volume and the Data Progression licensing, volume data automatically progresses on the Storage Center.                                                                                                    |
| the Storage Profile settings                                      | On Storage Centers with licensed Data Progression, data can automatically migrate to different Storage Types within a storage tier, and also across storage tiers.                                                                                                    |

# **Creating and Managing VMFS Datastores and Raw Device Mappings on Storage Centers**

The vSphere Web Client Plugin allows you to create and manage Dell volumes that are mapped as VMFS datastores to ESXi hosts or clusters on a Storage Center and volumes that are mapped as Raw Device Mappings (RDMs) to virtual machines.

(i) NOTE: The options that appear when creating and managing datastores and RDMs change depending on the Storage Center user preferences of the Storage Manager user defined in the vSphere Web Client Plugin.

## Adding a VMFS Datastore

Use the Add Datastore wizard to add Dell storage as a VMFS datastore.

When you add a VMFS datastore, you create and/or map a Dell volume on the Storage Center. See Introduction to Dell Storage for details about Dell volumes.

To add a VMFS datastore, use these options:

- Create New Dell Volume Create and map a new Dell volume as a VMFS datastore.
- Map Existing Dell Volume Select an existing Dell volume to map as a datastore.

(i) NOTE: The existing volume must be a formatted VMFS datastore.

### Adding a Datastore Using a New Dell Volume

A datastore can be created from a new Dell volume using the vSphere Web Client Plugin.

#### Prerequisites

- The active controller option is not available if the Storage Center user in Storage Manager has only volume manager privileges.
- The SAS mapping protocol selection is only available on Storage Centers that support Front-end SAS: SCv2000 Series and SC4020Storage Centers.
- The options for selecting the VMFS versions depend on the version of ESXi that is running on the host. If the host is running ESXi 5.5 or ESXi 6.5, the VMFS version selection is available. The VMFS version selection does not appear when only ESXi 6.0 hosts are available in the inventory. ESXi 6.0 supports only VMFS 5. ESXi 5.5 supports VMFS 3 and VMFS 5. ESXi 6.5 supports VMFS 5 and VMFS 6.
- On the Volumes page, the values for Storage Profile and Disk Folder can be modified only if the preferences for the Storage Center have been set to Allow. For information about managing the preferences, see the Dell Storage Manager Administrator's Guide

#### Steps

- 1. Select an object in inventory that can be a parent of a datastore:
  - Datacenter
  - Host
  - Cluster
- 2. Select Actions > All Dell Storage Actions > Add Datastore. The Add Datastore wizard opens.
- **3.** Select the VMFS datastore type and click **Next**. The vSphere Web Client Plugin loads the Storage Center information.
- 4. If necessary, select one or more hosts to which to map the new volume.
- 5. Select the Storage Center and/or active controller for volume creation. Click Next.

#### 6. Select Create New Dell Volume, and click Next.

- 7. Select from the following steps that pertain to your environment. The steps that apply depend on the user-preferences settings of the Storage Center user in Storage Manager.
  - a) Type the name and size for the new volume, select the volume folder, and click **Next**.
  - b) Select the pagepool to use for creating the volume.
  - c) If applicable, select the storage options for this volume.
    - · If the preferences for the Storage Center have been set, you can select a Storage Profile for the volume.
    - If the preferences for the Storage Center have been set, select a Disk Folder from the drop-down menu.
    - · Click Next.
  - d) Select a Data Reduction Profile from the list or select None.
  - e) Click Change next to Volume QoS Profile Default and select a new QoS Profile.
  - f) Click Next.
  - g) Select a Snapshot Profile for the volume, and click Next.
  - h) Select the LUN for mapping the volume, and click Next.
  - i) If permitted, select the VMFS version, and click Next.
- 8. If necessary, select the protocol for mapping, and click Next.

# () NOTE: The option to select protocol mappings is visible only when more than one protocol is available. If FE-SAS is supported on the Storage Center, the SAS option is listed as available.

9. Review the Datastore Properties. You can change the name or location if required.

Depending on the VMFS file system version, you are also prompted to select the maximum file size and block size for the datastore.

- (Optional) Select Create Replication/Live Volume if you want to replicate the volume data to a second Storage Center and allow both Storage Centers to process I/O requests for the volume. For information, see Create and Manage Replications and Live Volumes.
- 11. (Optional) Select **Replication Options** if you want to replicate a datastore. For information, see Replication Options
- 12. Click Next.

The **Ready to Complete** page opens.

13. Click Finish.

## Map an Existing Dell Volume as a Datastore

An existing Dell volume can be mapped as a datastore using the vSphere Web Client Plugin.

#### Prerequisites

- The active controller option is not available if the Storage Center user in Storage Manager has only volume manager privileges.
- The SAS mapping protocol selection is available only on Storage Centers that support Front-end SAS: SCv2000 series and SC4020Storage Centers.

- 1. Select an object in inventory that can be a parent of a datastore:
  - · Datacenter
  - Host
  - · Cluster
- Select Actions > All Dell Storage Actions > Add Datastore. The Add Datastore wizard starts.

- 3. If necessary, select one or more hosts to which to map the new volume, and click Next.
- 4. Select the Storage Center and/or active controller that contains the volume to be mapped.
- 5. Select Map Existing Dell Volume, and click Next.
  - a) Find and select an existing Dell volume to map as a datastore, and click Next.

#### () NOTE: The Dell volume must be a VMFS volume.

- b) Specify the LUN for mapping the volume, and click **Next**.
- 6. If necessary, select the protocol for mapping, and click Next.

#### i NOTE: If FE-SAS is supported on the Storage Center, the SAS option is listed as available.

- 7. Specify the name for the datastore. The Dell volume name is used by default.
  - To change the name of the datastore, clear the Keep existing datastore name check box and type a new name in the Datastore name field.
  - To rename the Dell volume to match the new datastore name, select the Rename volume to match datastore name checkbox.
- 8. (Optional) Select Create Replication/Live Volume if you want to replicate the volume data to a second Storage Center and allow both Storage Centers to process I/O requests for the volume. For information, see Live Volume Operations.
- 9. Click Next.

The **Ready to Complete** page opens.

10. Click Finish.

### **Adding Multiple Datastores**

Use the Add Multiple Datastore wizard to add Dell storage as datastores.

#### Prerequisites

- The active controller option is not available if the Storage Center user in Storage Manager only has volume manager privileges.
- The SAS mapping protocol selection is available only on Storage Centers that support Front-end SAS: SCv2000 Series and SC4020 Storage Centers.
- · The options for selecting the VMFS versions depend on the version of ESXi that is running on the host.

#### About this task

When you add multiple datastores, you create multiple Dell volumes on the Storage Center. See Introduction to Dell Storage for details about Dell volumes.

#### Steps

- 1. Select an object in inventory that can be a parent of datastores:
  - Datacenter
  - Host
  - Cluster
- 2. Select Actions > All Dell Storage Actions > Add Multiple Datastores.
- Select the Storage Center and/or active controller for volume creation, and click Next. The Select Action Type page opens.
- 4. Select Create New Dell Volume, and click Next.
- 5. Select from the following steps that pertain to your environment: The steps that apply depend on the user-preferences settings of the Storage Center user in Storage Manager.
  - a) Type the name and size for the new volume, select the volume folder, and click Next.
  - b) Select the pagepool to use for creating the volume.
  - c) Select the storage options for this volume.
    - · Select a Storage Profile for the volume. Dell recommends using the Recommended (All Tiers) profile for most volumes.
    - · If your storage system contains multiple disk folders, select a Disk Folder from the drop-down menu.

Click Next.

- d) Select a Data Reduction Profile from the list or select None.
- e) Click Change next to Volume QoS Profile Default and select a new QoS Profile.
- f) Click Next.
- g) Select a Snapshot Profile for the volume, and click Next.

- h) Specify the LUN for mapping the volume, and click Next.
- i) Select the VMFS version, and click  $\ensuremath{\text{Next}}.$

#### (i) NOTE: The option to select the VMFS version is shown only if the host is running ESXi 6.0 or 6.5.

6. If necessary, select the protocol for mapping, and click Next.

#### (i) NOTE: If FE-SAS is supported on the Storage Center, the SAS option is listed as available.

7. Type a name for the datastore, and select an inventory location in the datastore properties.

If the file system version is VMFS-3, select the maximum file size and block size for the datastore.

8. Click Next.

#### The Create Multiple Datastores page opens.

- 9. Type the number of datastores to create, and type the number from which to start the numbering of volume names and datastore names.
- 10. (Optional) Select a datastore and click **Edit** to open the **Datastore Properties** dialog box, from which you change the volume name, datastore name, and datastore size.
- 11. Click Next.

The Ready to Complete page opens.

12. Click Finish.

# **Editing Volume Settings**

Edit volume settings to select or remove the Data Reduction option, to pause Data Reduction, or to select a different QoS Profile for the datastore.

#### Prerequisites

- · Compression is available as a Data Reduction option only if the Allow Compression option has been set on the Storage Center.
- · QoS Profiles are created and managed in Storage Manager.

For information about managing these options, see the Dell Storage Manager Administrator's Guide.

#### Steps

- 1. Select a datastore.
- 2. Select Actions > All Dell Storage Actions > Edit Volume Settings. The Edit Volume Settings wizard opens.
- 3. Select a Data Reduction Profile from the list or select None.
- 4. Select or clear the Pause Data Reduction check box as applicable.
- 5. Click Change next to Volume QoS Profile Default. The Select QoS Profile to Apply page opens.
- 6. Select a QoS Profile from the list.
- 7. Click Next.
- The **Ready to Complete** page opens.
- 8. Click Finish.

#### **Related reference**

Edit Volume

# Adding an RDM to a Virtual Machine

Use the Add Dell Storage wizard to add a Raw Device Mapping (RDM) to a virtual machine.

## Add an RDM Using a New Dell Volume

An RDM can be created and mapped to a virtual machine using the vSphere Web Client Plugin.

#### Steps

- 1. Select the virtual machine in inventory to which to add an RDM.
- Select Actions > All Dell Storage Actions > Add Raw Device. The Add Storage wizard starts with the Device Configuration page open.
- 3. Select Add New Raw Device Mapping to Virtual Machine and select a virtual device node.
- 4. Click Next.
  - The Storage Center page opens.
- 5. Select the Storage Center and/or active controller for volume creation, and click Next.
  - NOTE: The active controller option is only available if the Storage Center user in Storage Manager only has Administrator privileges.
- 6. If necessary, select one or more hosts to which to map the new Dell volume, and click Next.
- 7. Select Create New Dell Volume, and click Next.
- 8. Select among the following steps that pertain to your environment. The steps that apply depend on the user-preferences settings of the Storage Center user in Storage Manager.
  - a) Type the name and size for the new volume, select the volume folder, and click Next.
  - b) Select the pagepool to use for creating the volume.
  - c) Select the storage options for this volume.
    - · Select a Storage Profile for the volume. Dell recommends using the Recommended (All Tiers) profile for most volumes.
    - · If your storage system contains multiple disk folders, select a Disk Folder from the drop-down menu.

#### Click Next.

- NOTE: If the Reduction Profile option has been set to enable Compression in the user preferences of Storage Manager Compression will be applied to the datastore. For information about managing the preferences, see the Dell Storage Manager Administrator's Guide.
- d) Select a Snapshot Profile for the volume, and click Next.
- e) Select the LUN for mapping the volume, and click **Next**.
- 9. If necessary, select the protocol for mapping, and click Next.
- Select the compatibility mode for the raw device, and click Next. The Ready to Complete page opens.
- 11. Click Finish.

#### **Related reference**

Add Storage Compatibility Mode Device Configuration Datastore Properties Host Selection Mapping LUN Protocol Selection Snapshot Profile Storage Center Volume Volume Settings

## Add an RDM Using an Existing Dell Volume

An RDM can be created from an existing Dell volume and mapped to a virtual machine using the vSphere Web Client Plugin.

#### Steps

- 1. Select the virtual machine in inventory to which to add an RDM.
- 2. Select Actions > All Dell Storage Actions > Add Raw Device. The Add Storage wizard starts with the Device Configuration page open.
- 3. Select Map Existing Raw Device Mapping to Hosts and Clusters and select a virtual device node.
- 4. Click Next.
  - The Storage Center page opens.
- 5. Select the Storage Center and/or active controller for volume creation, and click Next.

# **NOTE:** The active controller option is only available if the Storage Center user in Storage Manager only has Administrator privileges.

- 6. If necessary, select one or more hosts to which to map the new Dell volume, and click Next.
- 7. Select Map Existing Dell Volume, and click Next.
- 8. Find and select an existing Dell volume to map as a raw device, and click Next.
- 9. Select the LUN for mapping the volume, and click **Next**.
- 10. If necessary, select the protocol for mapping, and click Next.
- **11.** Select the compatibility mode for the raw device, and click **Next**. The **Ready to Complete** page opens.
- 12. Click Finish.

#### **Related reference**

Add Storage Compatibility Mode Device Configuration Host Selection Mapping LUN Protocol Selection Storage Center Select Volume Volume

### Map an Existing RDM to Additional Hosts or Clusters

An RDM can be mapped to additional hosts or clusters using the vSphere Web Client Plugin.

#### Steps

- 1. Select the virtual machine in inventory that has a raw device that you want to map to additional hosts and/or clusters.
- 2. Select Actions > All Dell Storage Actions > Add Raw Device. The Add Dell Storage wizard starts.
- 3. Select Map Existing Raw Device Mapping to Hosts and Clusters, and click Next. The RDM Selection page opens.
- Select the raw device to be mapped to other hosts and/or clusters, and click Next. The Host Selection page opens.
- Select one or more hosts or clusters to which to map the existing Dell volume, and click Next. The Protocol Selection page opens.
- 6. Select the protocol for mapping, and click **Next**. The **Ready to Complete** page opens.
- 7. Click Finish.

#### **Related reference**

#### **Device Configuration**

Host Selection Protocol Selection Select Raw Device

## **Resizing a Datastore or RDM**

Use the Resize Datastore or Extend Raw Device Mapping wizard to increase the capacity of a datastore or RDM.

### **Resize a Datastore**

The size of a datastore can be changed using the vSphere Web Client Plugin.

#### Steps

- 1. Select a datastore in inventory.
- 2. Select Actions > All Dell Storage Actions > Resize Datastore. The Resize Datastore Storage wizard starts.
- 3. Type the new size for the datastore in the **Resize to** field and select the unit of measure from the **Storage Size Type** drop-down menu.
- 4. Click Next. The Ready to Complete page opens.
- 5. Click Finish.

#### **Related reference**

Resize Datastore

### **Extend an RDM**

An RDM can be resized (extended) using the vSphere Web Client Plugin.

#### Steps

- 1. Select a virtual machine in inventory with an RDM to extend.
- 2. Select Actions > All Dell Storage Actions > Extend Raw Device. The Extend Datastore RDM wizard starts.
- **3.** Select the RDM to extend.
- 4. Click Next. The Expansion Size page opens.
- 5. Type the new size for the RDM in the Extend to field and select the unit of measure from the Storage Size Type drop-down menu.
- 6. Click Next. The Ready to Complete page opens.
- 7. Click Finish.

#### **Related reference**

Select RDM Extend RDM Size

## **Removing a Datastore or RDM**

Use the **Remove Storage** wizard to remove a datastore or RDM.

### **Remove a VMFS Datastore**

A VMFS datastore can be removed using the vSphere Web Client Plugin.

#### Steps

1. Select an object in inventory that can be a parent of a datastore:

- Datacenter
- Host
- Cluster
- 2. Select a datastore in inventory.
- Select Actions > All Dell Storage Actions > Remove Datastore. The Remove Datastores page opens. By default, the VMFS tab is selected.
- 4. Click to select the datastores to remove. To select all datastores, click Choose All.
- **5.** Select a retention option for the datastore.
- 6. Click Next. The Ready to Complete page opens.
- 7. Click Finish.

#### **Related reference**

Volume Retention

### **Remove an RDM**

An RDM can be removed using the vSphere Web Client Plugin.

#### Steps

- 1. Select a virtual machine in inventory with an RDM to remove.
- 2. Select Actions > All Dell Storage Actions > Remove Raw Device. The Remove Storage wizard starts.
- **3.** Select one or more RDMs to remove.
- 4. Click Next. The Volume Retention page appears.
- 5. Select a retention option for the raw devices.
- 6. Click Next.

The **Ready to Complete** page appears.

7. Click Finish.

#### **Related reference**

Select Raw Device Volume Retention

# Configuring, Creating, and Recovering Snapshots

The Dell Storage vSphere Web Client Plugin allows you to create, configure, and expire snapshots, and recover data from snapshots. NOTE: The options that appear when configuring, creating, and recovering snapshots change depending on the volume preferences of the Dell Storage Manager user defined in the vSphere Web Client Plugin.

## **Configuring Data Instant Snapshot**

Configure Data Instant Snapshot to assign a Snapshot Profile to a datastore (Dell volume) or all volumes associated with a virtual machine to establish a schedule for automatically taking snapshots.

Only Snapshot Profiles already defined on the Storage Center are available for selection. For instructions on creating or modifying Snapshot Profiles, see the *Dell Storage Manager Administrator's Guide*.

### **Configure Data Instant Snapshot for a Datastore**

Data Instant Snapshot can be configured for a datastore using the vSphere Web Client Plugin.

#### Steps

1. Select a datastore in inventory.

- Select Actions > All Dell Storage Actions > Snapshot > Set Snapshot Profile. The Configure Data Instant Snapshot wizard starts.
- **3.** Select one or more Snapshot Profiles to apply to the datastore.
- 4. Click Next. The Ready to Complete page opens.
- 5. Click Finish.

#### **Related reference**

**Snapshot Profile** 

### **Configure Data Instant Snapshot for RDMs on a Virtual Machine**

Data Instant Snapshot can be configured for an RDM using the vSphere Web Client Plugin.

#### Steps

- 1. Select a virtual machine in inventory.
- 2. Select Actions > All Dell Storage Actions > Snapshot > Set Snapshot Profile.

The Configure Data Instant Snapshot wizard starts. If the VM has multiple RDMs, the wizard displays a page for each RDM.

- 3. Select one or more Snapshot Profiles to apply to the RDM and click Next.
- If the VM has multiple RDMs, repeat step 2. When all the RDMs have been configured, the Ready to Complete page opens.
- 5. Click Finish.

#### **Related reference**

**Snapshot Profile** 

## **Creating a Snapshot**

In addition to snapshots scheduled taken automatically based on a Snapshot Profile, you can also take an immediate (unscheduled) snapshot. During snapshot creation, you can specify an expiration time for the snapshots. If you create a snapshot with the **Never Expire** option, the snapshot remains on the Storage Center until it is manually expired.

## Take a Snapshot of a Datastore

A snapshot of a datastore can be taken using the vSphere Web Client Plugin.

#### Steps

- 1. Select the datastore for which you want to take a snapshot.
- Select Actions > All Dell Storage Actions > Snapshot > Create Snapshot. The Create Snapshot wizard starts.
- 3. Specify a time after which you want the snapshot to expire. To set the snapshot to never expire, select the Never Expire checkbox.
- 4. Click Next. The Ready to Complete page opens.
- 5. Click Finish.

#### **Related reference**

**Snapshot Profile** 

### Take a Snapshot of RDM Volumes Associated With a Virtual Machine

A snapshot of an RDM associated with a virtual machine can be taken using the vSphere Web Client Plugin.

#### Steps

1. Select the virtual machine for which you want to take a snapshot.

- 2. Select Actions > All Dell Storage Actions > Snapshot > Create Snapshot. The Create Snapshot wizard starts.
- 3. Specify a time after which you want the snapshot to expire. To set the snapshot to never expire, select the Never Expire checkbox.
- 4. Click Next. The Snapshot Options page opens.
- 5. To create a temporary VMware snapshot of the virtual machine prior to snapshot creation, select the Create Temporary VMware Snapshot checkbox.
- 6. If the Temporary VMware Snapshot checkbox is selected, specify whether to include the machine memory and/or quiesce the file systems.
- 7. Click Next.

The Ready to Complete page opens.

8. Click Finish.

#### **Related reference**

Snapshot Options Snapshot Properties

# **Deleting a Snapshot**

When a snapshot is created, an expiration time is assigned to the snapshot. However, you can override the expiration time by explicitly deleting a snapshot. Deleting a snapshot removes the snapshot from the Storage Center.

## **Delete Snapshots for a Datastore**

A snapshot of a datastore can be deleted using the vSphere Web Client Plugin.

#### Steps

- 1. Select the datastore for which you want to deletesnapshots.
- Select Actions > All Dell Storage Actions > Snapshot > Delete Snapshot/Snapshot Schedule. The Delete Storage Center Snapshot wizard starts.
- **3.** Select the snapshots that you want to delete.
- 4. Click Next.

The Ready to Complete page opens.

5. Click Finish.

#### **Related reference**

**Snapshot Selection** 

### **Delete Snapshots of RDM Volumes Associated With a Virtual Machine**

A snapshot of an RDM can be deleted using the vSphere Web Client Plugin.

#### Steps

- 1. Select the virtual machine for which you want to delete datastore snapshots.
- 2. Select Actions > All Dell Storage vSphere Web Client Plugin Actions > Snapshot > Delete Snapshots/Snapshot Schedules. The Delete Storage Center Snapshot wizard starts.
- 3. Select the snapshots that you want to delete.
- 4. Click Next.
- The **Ready to Complete** page opens.
- 5. Click Finish.

#### **Related reference**

**Snapshot Selection** 

## **Recovering Data From a Snapshot**

Use the Storage Center Storage Manager Recovery wizard to recover data from a Storage Center snapshot. The wizard allows you to select the snapshot from which you want to recover data and then exposes and maps the snapshot to allow you to copy data for recovery.

### **Recover a Datastore From a Storage Center Snapshot**

A datastore can be recovered using the vSphere Web Client Plugin.

#### Prerequisites

A snapshot of the datastore must exist.

#### Steps

- 1. Select the datastore for which you want to recover data.
- Select Actions > All Dell Storage Actions > Snapshot > Recover VM Data from Snapshot. The Storage Center Snapshot Recovery wizard starts.
- 3. Select one or more snapshots from which to recover data.

#### (i) NOTE: Only one snapshot per volume can be selected.

- 4. Click Next. The Host Selection page opens.
- 5. Select the host for accessing the recovered datastore.
- 6. Click Next.
- The **Datastore Name** page opens.
- 7. Specify a name and location for the recovered datastore.
- 8. Click Next.
  - The Mapping LUN page opens.
- 9. Select the LUN for mapping the recovered datastore.
- 10. Click Next. The Ready to Complete page opens.
- 11. Click Finish.

#### **Related reference**

Datastore Name Host Selection Mapping LUN Snapshot Selection

### **Recover an RDM From a Storage Center Snapshot**

An RDM can be recovered using the vSphere Web Client Plugin.

#### Prerequisites

A snapshot of the RDM must exist.

- 1. Select the virtual machine for which you want to recover the RDM.
- 2. Select Actions > All Dell Storage vSphere Web Client Plugin Actions > Snapshot > Recover VM Data from Snapshot. The Storage Center Replay Recovery wizard starts.
- 3. Select one or more snapshots from which you want to recover data.
- Click Next. The VM Selection page opens.
- 5. Select the virtual machine to use to access the recovered data.
- 6. Click Next.

- The **Ready to Complete** page opens.
- 7. Click Finish.

#### **Related reference**

Snapshot Selection VM Selection

# **Create and Manage Replications and Live Volumes**

The Dell Storage vSphere Web Client Plugin supports two basic models for migrating data between Storage Centers:

- Replications
- Live Volumes

A replication copies volume data from one Storage Center to another Storage Center to safeguard data. A Live Volume is a replicating volume that can be mapped and active on a source and destination Storage Center at the same time.

For information about replications and Live Volumes, see the Dell Storage Manager Administrator's Guide.

Use the plugin to add and manage replications and Live Volumes to VMFS datastores and RDMs on Dell storage. You can use the plugin convert a replication to a Live Volume and vice versa.

## **Replication Operations**

Use the vSphere Web Client Plugin to add, modify, and remove replications for datastores and RDMs.

### **Create a Datastore or RDM Replication**

Use the Dell Storage vSphere Web Client Plugin to create datastores and RDM replications.

#### **Replicating a Datastore**

Use the vSphere Web Client Plugin to replicate a datastore.

#### Prerequisites

If you are using iSCSI connections for replications, the following conditions must be met:

- The destination Storage Center must be defined as an iSCSI Remote System on the source Storage Center.
- The source Storage Center must be defined as an iSCSI Remote Connection on the destination Storage Center.

See the *Dell Storage Manager Administrator's Guide* for instructions on configuring iSCSI connections between Storage Centers . At least one Quality of Service (QoS) definition must be set up on the source Storage Center for replication.

See the Dell Storage Manager Administrator's Guide for instructions on creating QoS definitions

- 1. Select a datastore to replicate.
- Select Actions > Dell Storage Actions > Replications/Live Volume > Add. The Add Replication/Live Volume wizard starts.
- 3. Select the target (destination) Storage Center.
- 4. Click Next.
- The **Replication Options** page opens.
- 5. Specify one of the following replication types:
  - · Replication, Asynchronous
  - Replication, Synchronous—High Availability
  - Replication, Synchronous—High Consistency
- 6. Specify other replication settings and a target location as in Replication Options
- 7. Click Next.
  - The Ready to Complete page opens.
- 8. Click Finish.

#### **Related reference**

Replication Options Storage Center for Replication

#### **Replicating an RDM**

Use the vSphere Web Client Plugin to create an RDM replication.

#### Prerequisites

If you are using iSCSI connections for replications, the following conditions must be met:

- The destination Storage Center must be defined as an iSCSI Remote System on the source Storage Center.
- The source Storage Center must be defined as an iSCSI Remote Connection on the destination Storage Center.
- See the Dell Storage Manager Administrator's Guide for instructions on configuring iSCSI connections between Storage Centers.
  At least one Quality of Service (QoS) definition must be set up on the source Storage Center for replication.

See the Dell Storage Manager Administrator's Guide for instructions on creating QoS definitions.

#### Steps

- 1. Select the virtual machine with the RDM to replicate.
- Select Actions > All Dell Storage Actions > Replication/Live Volume > Add. The Add Replication/Live Volume wizard starts.
- 3. Select the RDM to replicate.
- 4. Click Next. The Storage Center page opens.
- 5. Select the target (destination) Storage Center.
- 6. Click Next. The Replication Options page opens.
- 7. Specify one of the following replication types:
  - · Replication, Asynchronous
  - Replication, Synchronous—High Availability
  - · Replication, Synchronous—High Consistency
- 8. Specify other replication settings and a target location as in Replication Options.
- 9. Click Next.
- The **Ready to Complete** page opens.
- 10. Click Finish.

#### **Related reference**

Select Raw Device Replication Options Storage Center for Replication

### Modifying a Datastore or RDM Replication

The Dell Storage vSphere Web Client Plugin can modify datastore and RDM replications, including the ability to convert the replication type between a Live Volume and a replication.

#### **Modify a Datastore Replication**

Modify the settings of an existing datastore replication.

- 1. Select the datastore that is being replicated.
- 2. Select Actions > Dell Storage Actions > Replications/Live Volume > Edit Settings/Convert. The Modify Replications/Live Volume wizard starts.
- 3. From the list of replications, select one to modify.
- 4. Click Next.

The **Replication Options** page opens.

5. To change the replication type, select a type from the drop-down menu.

() NOTE: If you choose to change the replication type from a replication to a Live Volume, a warning dialog box opens. You must select the checkbox to confirm that you want to make the conversion, and then click OK.

- 6. Modify the other replication settings as needed.
- 7. If you confirmed that you want to convert the replica to a Live Volume, the Live Volume Options page opens. Set the values for the Live Volume.
- 8. Click Next.

The Ready to Complete page opens.

9. Click Finish.

#### **Related reference**

Storage Center for Replication Replication Options

#### Modify an RDM Replication

Modify the settings of an existing datastore replication.

#### Steps

- 1. Select the virtual machine with the RDM that is being replicated.
- Select Actions > Dell Storage Actions > Replications/Live Volume > Edit Settings/Convert. The Modify Replication/Live Volume wizard starts.
- **3.** Select the replication to modify.
- 4. Click Next.

The **Replication Options** page opens.

5. To change the replication type, select a type from the drop-down menu.

NOTE: If you choose to change the replication type from a replication to a Live Volume, a warning dialog box opens.
 You must select the checkbox to confirm that you want to make the conversion, and then click OK.

- 6. Modify the other replication settings as needed.
- 7. If you confirmed that you want to convert the replica to a Live Volume, the Live Volume Options page opens. Set the values for the Live Volume.
- 8. Click Next. The Ready to Complete page opens.
- 9. Click Finish.

#### **Related reference**

Replication Options Select Replications

### **Removing a Datastore or RDM Replication**

The Dell Storage vSphere Web Client Plugin can remove datastore and RDM replications.

#### **Remove a Datastore Replication**

Remove a datastore replication after the replication is no longer needed.

- 1. Select the datastore for which you want to remove a replication.
- 2. Select Actions > All Dell Storage Actions > Replications/Live Volume > Remove. The Remove Replication/Live Volume wizard starts.
- 3. Select the replications to remove.
- 4. Click Next. The Remove Options page opens.

- 5. Specify removal options for the replications.
- 6. Click Next.
  - The **Ready to Complete** page opens.
- 7. Click Finish.

#### **Related reference**

**Replication Delete Options** 

#### **Remove an RDM Replication**

Remove an RDM replication after the replication is no longer needed.

#### Steps

- 1. Select the virtual machine with the RDM from which you want to remove a replication.
- 2. Select Actions > All Dell Storage Actions > Replications/Live Volume > Remove. The Remove Replication/Live Volume wizard starts.
- 3. Select the replications to remove.
- 4. Click Next. The Remove Options page opens.
- 5. Specify removal options for the replications.
- 6. Click Next.
  - The **Ready to Complete** page opens.
- 7. Click Finish.

#### **Related reference**

Replication Delete Options Select Replications

## **Live Volume Operations**

The Dell Storage vSphere Web Client Plugin enables you to add, modify, and remove Live Volumes for datastores and RDMs. You can also configure automatic failover and restore features.

### Add a Live Volume to a Datastore or RDM

Use the Dell Storage vSphere Web Client Plugin to add Live Volumes to datastores and RDMs.

#### Adding a Live Volume to a Datastore

Use the Dell Storage vSphere Web Client Plugin to add Live Volumes to datastore.

- 1. Select a datastore to replicate.
- 2. Select Actions > Dell Storage Actions > Replications/Live Volume > Add. The Add Replication/Live Volume wizard starts.
- 3. Select the target (destination) Storage Center.
- 4. Click Next.
  - The Replication Options page opens.
- 5. Specify one of the following replication types:
  - Live Volume, Asynchronous
  - · Live Volume, Synchronous High Availability
  - $\cdot$  Live Volume, Synchronous High Consistency
- 6. Specify the replication settings and a target location.
- 7. Click Next.
  - The Live Volume Settings page opens.
- 8. (Optional) Select from the drop-down list of Secondary QoS Definitions.

- 9. (Optional) Clear the option labeled Automatically Swap Primary Storage Center.
- **10.** If you keep the checkbox enabled for **Automatically Swap Primary Storage Center**, click **Advanced**. The Advanced options are shown. Modify the values for the following options:
  - · Min. data written to secondary before swap
  - Min. % of I/O on secondary before swap
  - Min. time as primary before swap
- (Optional) If you selected Live Volume, Synchronous High Availability as the replication type in step 5, select Failover Automatically to configure Live Volumes to automatically fail over when service is disrupted. By default, Restore Automatically is also selected. For more information, see Configure Live Volume Automatic Failover and Restore.
- 12. Specify a Live Volume Secondary Mapping target location.
- 13. Click Next.
- The Ready to Complete page opens with a summary of the selections that you made.
- 14. Click Finish.

#### **Related reference**

Replication Options Live Volume Options Storage Center for Replication

#### Adding a Live Volume to an RDM

Use the Dell Storage vSphere Web Client Plugin to add Live Volumes to RDMs.

#### Steps

- 1. Select the virtual machine with the RDM to replicate.
- 2. Select Actions > All Dell Storage Actions > Replications/Live Volume > Add. The Add Replications/Live Volume wizard starts.
- 3. Select the RDM to replicate.
- 4. Click Next.
  - The Storage Center page opens.
- 5. Select the target (destination) Storage Center.
- 6. Click Next.
- The **Replication Options** page opens.
- 7. Specify one of the following replication types:
  - · Live Volume, Asynchronous
  - Live Volume, Synchronous—High Availability
  - Live Volume, Synchronous—High Consistency
- 8. Specify the replication settings and a target location.
- 9. Click Next.

#### The Live Volume Settings page opens.

- 10. (Optional) Select from the drop-down list of Secondary QoS Definitions.
- 11. (Optional) Uncheck the option labeled Automatically Swap Primary Storage Center.
- **12.** If you keep the checkbox enabled for **Automatically Swap Primary Storage Center**, click **Advanced**. The Advanced options are shown. Modify the values for the following options:
  - · Min. data written to secondary before swap
  - Min. % of I/O on secondary before swap
  - Min. time as primary before swap
- **13.** Specify a target location.

#### 14. Click Next.

- The **Ready to Complete** page opens.
- 15. Click Finish.

#### **Related reference**

Select Raw Device

Replication Options Live Volume Options Storage Center for Replication

## Modify a Live Volume Datastore or RDM Replication

The vSphere Web Client Plugin can modify Live Volume datastore and RDM replications, and convert the replication type between a Live Volume and a replication.

#### Modifying a Live Volume Datastore

Modify the settings of an existing Live Volume datastore.

#### Steps

- 1. Select the datastore that is being replicated.
- Select Actions > Dell Storage Actions > Replications/Live Volume > Edit Settings/Convert. The Modify Replications/Live Volume wizard starts.
- **3.** From the list of replications, select one to modify.
- 4. Click Next.
- The **Replication Options** page opens.
- 5. To change the replication type, select a type from the drop-down menu.

(i) NOTE: If you choose to change the replication type from a Live Volume to a replica, a warning dialog box opens. You must select the checkbox to confirm that you want to make the conversion, and then click OK.

- 6. Modify the other replication settings as needed.
- 7. If you did not choose to convert from a Live Volume to a replica, the Live Volumes Settings page opens.
- 8. Click Next.

The Live Volumes Options page opens.

- 9. (Optional) Select from the drop-down list of Secondary QoS Definitions.
- **10.** (Optional) Uncheck the option labeled **Automatically Swap Primary Storage Center**.
- **11.** If you keep the checkbox enabled for **Automatically Swap Primary Storage Center**, click **Advanced**. The Advanced options are shown. Modify the values for the following options:
  - · Min. data written to secondary before swap
  - Min. % of I/O on secondary before swap
  - Min. time as primary before swap
- 12. (Optional) If you enabled Automatic Failover and Automatic Restore, you can disable both or Automatic Restore, as follows:
  - Clear Failover Automatically, which also clears Restore Automatically.
  - Clear Restore Automatically, which disables Automatic Restore but retains Automatic Failover.
- 13. Click Next.

The **Ready to Complete** page opens.

14. Click Finish.

#### **Related reference**

Storage Center for Replication Live Volume Options Replication Options

#### Modify a Live Volume RDM Replication

Modify the settings of an existing Live Volume RDM replication.

- 1. Select the virtual machine with the RDM that is being replicated.
- Select Actions > Dell Storage Actions > Replications/Live Volume > Edit Settings/Convert. The Modify Replication/Live Volume wizard starts.
- **3.** Select the Live Volume to modify.

#### 4. Click Next.

The **Replication Options** page opens.

- 5. To change the replication type, select a type from the drop-down menu.
  - i NOTE: If you choose to change the replication type from a replication to a Live Volume, a warning dialog box opens. You must select the checkbox to confirm that you want to make the conversion, and then click OK.
- 6. Modify the other replication settings as needed.
- 7. Click Next. If you did not choose to convert from a Live Volume to a replication, the Live Volumes Settings page opens. Set the values for the Live Volume.
- 8. (Optional) If you enabled Automatic Failover and Automatic Restore, you can disable both or Automatic Restore, as follows:
  - · Clear Failover Automatically, which also clears Restore Automatically.
  - · Clear **Restore Automatically**, which disables Automatic Restore but retains Automatic Failover.
- 9. Click Next.
  - The Ready to Complete page opens.
- **10.** Set the values for the Live Volume.
- 11. Click Finish.

#### **Related reference**

Select Replications Replication Options Live Volume Options

### **Remove a Live Volume Datastore or RDM Replication**

Use the vSphere Web Client Plugin to remove a Live Volume datastore and RDM replication.

#### **Removing a Live Volume Datastore**

Remove a Live Volume datastore after the replication is no longer needed.

#### Steps

- 1. Select the datastore for which you want to remove a replication.
- Select Actions > All Dell Storage Actions > Replications/Live Volume > Remove. The Remove Replication/Live Volume wizard starts.
- **3.** Select the replications to remove.
- 4. Click Next.

The Remove Options page opens.

- 5. Specify removal options for the replications.
- 6. Click Next. The Ready to Complete page opens.
- 7. Click Finish.

#### **Related reference**

**Replication Delete Options** 

#### Remove a Live Volume RDM Replication

Remove a Live Volume RDM replication after the replication is no longer needed.

- 1. Select the virtual machine with the RDM from which you want to remove a replication.
- 2. Select Actions > All Dell Storage Actions > Replications/Live Volume > Remove. The Remove Replication/Live Volume wizard starts.
- 3. Select the replications to remove.
- 4. Click Next. The Remove Options page opens.
- 5. Specify removal options for the replications.
- 6. Click Next.
  - The **Ready to Complete** page opens.
- 7. Click Finish.

#### **Related reference**

Replication Delete Options Select Replications

### **Configure Live Volume Automatic Failover and Restore**

You can enable Storage Center Automatic Failover and Automatic Restore from the vSphere Web Client Plugin on Live Volumes that meet certain criteria. When Automatic Failover is enabled, the secondary Live Volume will automatically be promoted to primary in the event of a failure. After the primary Live Volume comes back online, Automatic Restore, configured by default, restores the Live Volume relationship. For more information about Live Volume Automatic Repair and Automatic Restore, see the *Dell Storage Manager Administrator's Guide*.

#### **Enabling Live Volume Automatic Failover and Restore**

#### Prerequisites

- Configure a datastore or RDM Live Volume with the following attributes:
  - · Synchronous
  - High Availability
  - Protected

#### (i) NOTE: If you have not configured a Live Volume to the datastore, see Add a Live Volume to a Datastore or RDM .

- Storage Center version 6.7 or later
- VMware server operating system
- Port 3033 enabled for inbound traffic

#### Steps

- 1. Select a datastore or RDM in the inventory for which you have configured Live Volume synchronous replication with high availability. The vSphere Web Client Plugin wizard loads information for the selected datastore.
- 2. Click the Monitor tab.
- Select Dell Storage from the menu bar. The datastore and associated volume are shown in the table. The most recently selected tab for this datastore is displayed; otherwise the General tab is selected by default.
- Click the Replications/Live Volume tab. The vSphere Web Client Plugin shows the details of the configured replication. Under Details, the field for Failover Automatically indicates No.
- Select Actions > All Dell Storage Actions > Replication/Live Volume > Edit Settings/Convert. The Modify Replication/Live Volume wizard starts.
- 6. Click Next.

The replication options are loaded, and the wizard displays a screen from which you can set replication options. Verify that the **Replication Type** field shows **Live Volume, Synchronous - High Availability**. If not, change the replication type by selecting from the drop-down menu or selecting **Cancel** and choosing a different datastore with the correct replication type.

#### 7. Click Next.

The wizard displays a screen from which you can set Live Volume options.

- 8. Under Live Volume Settings, select Failover Automatically. By default, Restore Automatically is also selected. You can deselect this option when you modify a Live Volume datastore or RDM replication. For more information, see Modify a Live Volume Datastore or RDM Replication .
- 9. Click Next.
- Failover Automatically and, optionally, Restore Automatically should indicate Yes.

 Click Finish to accept the configuration, and exit the wizard. The summary page is displayed again, and the Details table on the Replications/Live Volumes tab now indicates Failover Automatically and Repair Automatically as Yes.

#### Results

The following figure shows a Live Volume with automatic failover and automatic repair enabled.

| Setting S  | tarted Sumn          | nary M      | tonitor   | Manage                                      | Related                         | Objects  |                    |                |                      |             |              |     |
|------------|----------------------|-------------|-----------|---------------------------------------------|---------------------------------|----------|--------------------|----------------|----------------------|-------------|--------------|-----|
| Issues     | Performance          | Tasks       | Events    | Dell Storag                                 | е                               |          |                    |                |                      |             |              |     |
| Datastore  | e name               | Volur       | me name   |                                             | Туре                            |          | Size               |                |                      | Storage Sys | stern(SAN/NA | S)  |
| testingR   | epiLiveVolDS         | LV of       | ftestingF | tepiLiveVolt                                | VMFS                            |          | 20 G               | B              |                      | SN 6523     | 1 [Storage   | Cer |
| Gener      | al Usage St          | atistics    | Connec    | tivity info                                 | /olume l                        | Replays  | Replications       | /Live V        | olumes               |             |              |     |
| Replicati  | on Type              |             |           |                                             | State Destination Storage Cente |          | enter              | er Synoed      |                      | Remaining   |              |     |
| Live       | Volume, Syncl        | hronous     | - High Av | ailability                                  | Up                              | Stor     | rage Center VM     | Apps (6        | 4914_64915           | 100%        | 0 MB         |     |
| Detai      | Is                   |             |           |                                             |                                 |          |                    |                |                      |             |              |     |
|            | P                    | 'rimary     |           |                                             | Second                          | ary      |                    | R              | eplicate Activ       | e Replay:   | Yes          |     |
| Sto        | rage Center S        | IN 65231    | [Storage  | e Center 6523 Storage Center VM Apps (64914 |                                 |          | 4. R               | eplicate to Lo | west Tier:           | No          |              |     |
| Vol        | ume L                | V of testin | ngRepiLi  | veVoIDS                                     | testing                         | RepILive | VoIDS              | S              | Sync Status: Current |             |              |     |
|            | ume Size 2           | 0 68        |           |                                             | 20 GB Auto-Swap Primary:        |          | nary:<br>atically: | No<br>Yes      |                      |             |              |     |
| Vol        | Peer State Connected |             | d         |                                             | Conne                           | cted     |                    | R              | epair Automa         | tically:    | Yes          |     |
| Per        |                      |             |           |                                             |                                 |          |                    |                |                      |             |              |     |
| Per<br>Qol | 5 Definition a       | jqos (1 G   | ibps)     |                                             | 003                             |          |                    |                |                      |             |              |     |

Figure 11. Live Volume With Automatic Failover Enabled

# **Working With Virtual Machines**

The Dell Storage vSphere Web Client Plugin provides the ability to provision virtual machines and recover virtual machine data from a Replay.

The following options are available for provisioning virtual machines:

- · Create a virtual machine
- · Clone a virtual machine by creating a thin copy of a virtual machine

#### **Topics:**

- Creating Virtual Machines
- Clone a Virtual Machine
- · Recovering a Virtual Machine From a Snapshot

# **Creating Virtual Machines**

The vSphere Web Client Plugin allows you to provision (create) virtual machines using Dell storage.

### **Deploy Virtual Machines to an Existing VMFS Datastore**

Use the Provision Virtual Machines wizard to deploy one or more virtual machines to an existing VMFS datastore.

#### Prerequisites

A virtual machine template must be created from which new virtual machines can be deployed. For information about creating or updating a virtual machine template, refer to the vSphere help topics on virtual machine templates.

#### Steps

- 1. Select an object that can be the parent of a virtual machine:
  - Datacenter
  - Host
- Select Actions > All Dell Storage Actions > Provision Virtual Machines. The Provision Virtual Machines wizard starts.
- Select Create Virtual Machine.
   If you selected a datacenter in step 1, the Host/Cluster page opens. If you selected a host or cluster in step 1, the Template Selection page opens.
- 4. If necessary, select the host or cluster on which to run virtual machines, and click Next. The Template Selection page opens.
- Select a virtual machine template, and click Next. The Name and Location page opens.
- 6. Specify a base name for the VMs, the number of VMs to create, and an inventory location for new virtual machines, and click Next.
- 7. If necessary, specify the resource pool within which to run virtual machines, and click Next.
- 8. Select Lookup for Existing Datastore and click Next. The Datastore Lookup page opens.
- 9. Select the datastore in which to store virtual machine files, and click Next.
- Customize the settings for each virtual machine, click Update, and click Next. The Ready to Complete page opens.
- 11. Click Finish.

#### **Related reference**

Customization Datastore Lookup Datastore Options Name and Location Template Selection

### **Deploy Virtual Machines to a New VMFS Datastore**

Use the Create Virtual Machines wizard to deploy one or more virtual machines to a new datastore.

#### Prerequisites

A virtual machine template must be created from which new virtual machines can be deployed. For information about creating or updating a virtual machine template, refer to the vSphere help topics on virtual machine templates.

### () NOTE: The options that appear when deploying a virtual machine change depending on the volume preferences of the Storage Manager user defined in the vSphere Web Client Plugin.

#### Steps

- 1. Select an object that can be the parent of a virtual machine:
  - · Datacenter
  - Host
  - · Cluster
- Select Actions > All Dell Storage Actions > Provision Virtual Machines. The Provision Virtual Machines wizard starts and the Select Operation page opens.
- 3. Select Create Virtual Machine.

If you selected a datacenter in step 1, the **Host/Cluster** page opens. If you selected a host or cluster in step 1, the **Template Selection** page opens.

- 4. If the Host/Cluster page opens, select the host or cluster on which to run the virtual machines, and click Next. The Template Selection page opens.
- 5. Select a virtual machine template from the list, and click **Next**. The **Name and Location** page opens.
- 6. Specify a base name for the VMs, the number of VMs to create, and an inventory location for the new virtual machines, and click **Next**.
- 7. If necessary, specify the resource pool within which to run the virtual machines, and click **Next**. The **Select Datastore Options** page opens.
- 8. Select Create VMFS Datastore, and click Next.

The Storage Center page opens.

- 9. Select the Storage Center for volume creation, and click **Next** The **Create Storage Volume** page opens.
- 10. Type the name and size for the new volume, select the volume folder, and click Next
- **11.** Select the following steps that pertain to your environment. The steps that apply depend on the user-preferences settings of the Storage Center user in Storage Manager.
  - a) Select the pagepool to use for creating the volume.
  - b) Select the storage options for this volume.
    - · Select a Storage Profile for the volume. Dell recommends using the Recommended (All Tiers) profile for most volumes.
    - If your storage system contains multiple disk folders, select a Disk Folder from the drop-down menu.

#### Click Next.

- c) Select a Replay Profile for the volume, and click Next.
- d) Specify the LUN for mapping the volume, and click **Next**.
- e) Select the file system version, and click  $\ensuremath{\textit{Next}}.$

If the file system version is VMFS-3, select the maximum file size and block size for the file system.

f) Click Next.

The Datastore Properties page opens.

- g) Verify the name and inventory location for the datastore, and click Next. The Customization page opens.
- 12. (Optional) Select **Create Replication/Live Volume** if you want to replicate the volume data to a second Storage Center and allow both Storage Centers to process I/O requests for the volume. For information, see Live Volume Operations.
- 13. (Optional) Select Replication Options if you want to replicate a datastore. For information, see Replication Options.
- 14. Customize the settings for each virtual machine, click Update, and click Next.
- The **Ready to Complete** page opens. **15.** Click **Finish**.

#### Related reference

Customization Datastore Options Datastore Properties Mapping LUN Name and Location Snapshot Profile Storage Center Template Selection Volume Volume Settings

### **Clone a Virtual Machine**

Use the Provision Virtual Machine wizard to clone a virtual machine and create a thin copy of the existing virtual machine.

#### Prerequisites

#### (i) NOTE: This option applies only to VMs.

The Clone Virtual Machine action is supported from a virtual machine template or a virtual machine that is in the Power Off state.

#### Steps

- 1. Select an object that can be the parent of a virtual machine:
  - Datacenter
  - Host
- 2. Select Actions > All Dell Storage Actions > Provision Virtual Machines. The Provision Virtual Machines wizard starts.
- **3.** Select **Clone Virtual Machine**. The **Host/Cluster** page opens.
- 4. If the Host/Cluster page opens, select the host on which to run the virtual machines, and click Next. The Template Selection page opens.
- 5. Choose one of the following options:
  - Select a Virtual Machine template: Select a predefined virtual machine template to clone.
  - Select Virtual Machine: Select a specific machine to clone.

### NOTE: An error message is displayed if you select a VM that is in the Powered On state or a VM that resides on a VMFS datastore.

#### Click Next. The Name and Location page opens.

- 6. Specify a base name for the VMs, the number of VMs to create, and an inventory location for the new virtual machines.
- 7. If you want the virtual machine to be powered on, select the checkbox Power on virtual machine after cloning.
- 8. If necessary, specify the resource pool within which to run the virtual machines, and click **Next**. The **Customization** page opens.
- 9. (Optional) Select Use Customization Spec.

The page then displays a list of customization specs that have been defined previously. Select from the list, and click **Next**. The **Host/ Cluster (Destination)** page opens.

(i) NOTE: Use the Customization Specification Manager in vSphere to create and manage customization specs.

- Select the destination host on which to deploy the virtual machine clone, and click Next. The Datastore page opens.
- **11.** Select the datastore to store the virtual machine files and click **Next**. The **Ready to Complete** page opens.
- 12. Click Finish.

#### **Related reference**

Host/Cluster Name and Location Datastore Selection for Clone Virtual Machine Template Selection - Clone VM Customization for Clone VM

### **Recovering a Virtual Machine From a Snapshot**

The vSphere Web Client Plugin allows you to recover virtual machine data from a Replay of a VMFS datastore.

### **Recovering Virtual Machine Data From a Snapshot**

Use the Storage Center Snapshot Recovery wizard to recover virtual machine data from a Replay of a VMFS datastore.

#### Prerequisites

At least one Replay of the virtual machine must exist.

#### Steps

- 1. Select a virtual machine.
- 2. Select Actions > All Dell Storage Actions > Snapshot > Recover VM Data from Snapshot. The Storage Center Snapshot Recovery Wizard starts.
- **3.** Select one or more Replaysfrom which you want to recover data, and click **Next**. The **VM Selection** page opens.
- 4. Select the virtual machine that is used to access the Replay data, and click Next. The Ready to Complete page opens.
- 5. Click Finish.

#### **Related reference**

Replication Delete Options VM Selection

# **Managing Disaster Recovery**

Use the Dell Storage vSphere Web Client Plugin to manage Disaster Recovery for VMFS datastores.

#### **Topics:**

- Activate Disaster Recovery
- Restore/Start Disaster Recovery
- Predefine Disaster Recovery

## **Activate Disaster Recovery**

Activate Disaster Recovery for the corresponding datastore on the associated Storage Center.

#### Prerequisites

Valid restore points must be defined.

#### Steps

- 1. Select a datacenter.
- Select Actions > All Dell Storage Actions > Disaster Recovery > Activate. The Activate Disaster Recovery wizard starts and the Select SAN array source/destination page opens.
- 3. From the list, select the Storage Center pair that hosts the replications for which you want to activate Disaster Recovery. Click Next. The Disaster Recovery Warning page opens.
- 4. (Optional) Check Allow Planned Activate Disaster Recoveries. Click Next.

If this option is selected, the following actions result:

- · The servers on the production site are shut down.
- The Storage Centers on the production site do not have to be shut down.
- · The source volume is no longer mapped to the server.

The Available Restore Points page opens showing the datastores that have been specified as restore points.

- 5. From the list, select the restore points that you want to activate. Click **Next**. A page opens showing the selected restore points.
- 6. (Optional) To modify the settings, click Edit Settings.
- The Edit Activate Disaster Recovery Setting page opens.
- 7. Modify the settings:
  - · Click Change next to Server to specify the server to which the activated volume will be mapped when DR is activated.
  - · Check the Use Original Volumes Folder checkbox to use the source volume folder path for the activated DR volume.
  - Check the **Use Active Snapshot** checkbox to use the current state of the volume (active snapshot) for the activated volume.
  - · Click **Change** next to **Snapshot Profile List** to modify the snapshot profile to be applied.

Click **OK** to save the modified settings.

8. Click Next.

The Ready to Complete page opens.

9. Click Finish.

#### **Related reference**

Edit Activate Recovery Settings Select Restore Points Select Source/Destination Pair

### **Restore/Start Disaster Recovery**

Use the Restore/Start Disaster Recovery page to restore the Disaster Recovery activated volume for the corresponding datastore.

#### Prerequisites

Valid restore points must be defined.

#### Steps

- 1. Select a datacenter.
- 2. Select Actions > All Dell Storage Actions > Disaster Recovery > Restore/Restart.
- The **Restore/Restart Disaster Recovery** wizard starts, and the **Select SAN array source/destination** page opens.
- 3. From the list, select the Storage Center pair that hosts the replications for which you want to restore the Disaster Recovery. Click Next.
  - The Restore/Restart Disaster Recovery Warning page opens.
- 4. (Optional) Select Disaster Recovery options:
  - Check **Mirror Back Only** to skip recreating the replication in the original direction and use the Disaster Recovery site as the source.
  - Check Automatically Deactivate Destination to automatically remove server mappings from the activated volume without
    requiring administrator intervention. This option is available only if Disaster Recovery has been activated for the restore point. If
    this option is selected, I/O to the activated volume should be halted before performing the restore.

#### Click Next

The Available Restore Points page opens showing the datastores that have been specified as restore points.

- 5. From the list, select a pair of restore points. Click Next.
  - A page opens that shows the selected restore points.
- 6. (Optional) To modify the settings, click Edit Settings. The Edit Activate Disaster Recovery Setting page opens.
- 7. Modify the settings:
  - · Click Change next to Server to specify the server to which the activated volume will be mapped when DR is activated.
  - Check the Use Original Volumes Folder checkbox to use the source volume folder path for the activated DR volume.
  - Check the **Use Active Snapshot** checkbox to use the current state of the volume (active snapshot) for the activated volume.
  - Click **Change** next to **Snapshot Profile List** to modify the snapshot profile to be applied.

Click **OK** to save the modified settings.

- 8. Click Next.
- The **Ready to Complete** page opens.
- 9. Click Finish.

#### **Related reference**

Edit Activate Recovery Settings Recover/Restart Disaster Recovery Warning Select Restore Points Select Source/Destination Pair

### **Predefine Disaster Recovery**

Predefine Disaster Recovery updates the Disaster Recovery settings for the corresponding datastore on the associated Storage Center volume.

#### Steps

- 1. Select a datacenter.
- 2. Select Actions > All Dell Storage Actions > Disaster Recovery > Predefine. The Select SAN array source/destination page opens.
- **3.** From the list, select the Storage Center pair that hosts the replications for which you want to update the Disaster Recovery settings. Then click **Next**.

A page opens that shows the selected restore points.

- (Optional) To modify the settings, click Edit Settings. The Edit Activate Disaster Recovery Setting page opens.
- 5. Modify the settings:
  - Click Change next to Server to specify the server to which the activated volume will be mapped when DR is activated.
  - · Check the Use Original Volumes Folder checkbox to use the source volume folder path for the activated DR volume.
  - Check the **Use Active Snapshot** checkbox to use the current state of the volume (active snapshot) for the activated volume.
  - · Click Change next to Snapshot Profile List to modify the snapshot profile to be applied.

Click **OK** to save the modified settings.

- 6. Click Next.
  - The **Ready to Complete** page opens.
- 7. Click Finish.

#### **Related reference**

Edit Activate Recovery Settings Select Restore Points Select Source/Destination Pair

# **Viewing Dell Storage Information**

## Viewing the Dell Settings for a Host

Use the **Dell Storage Settings** tab to display information about the Fibre Channel and iSCSI connections between the ESXi host and the Storage Center. The **Dell Storage Settings** page is accessible from the **Configure** tab of an ESXi host.

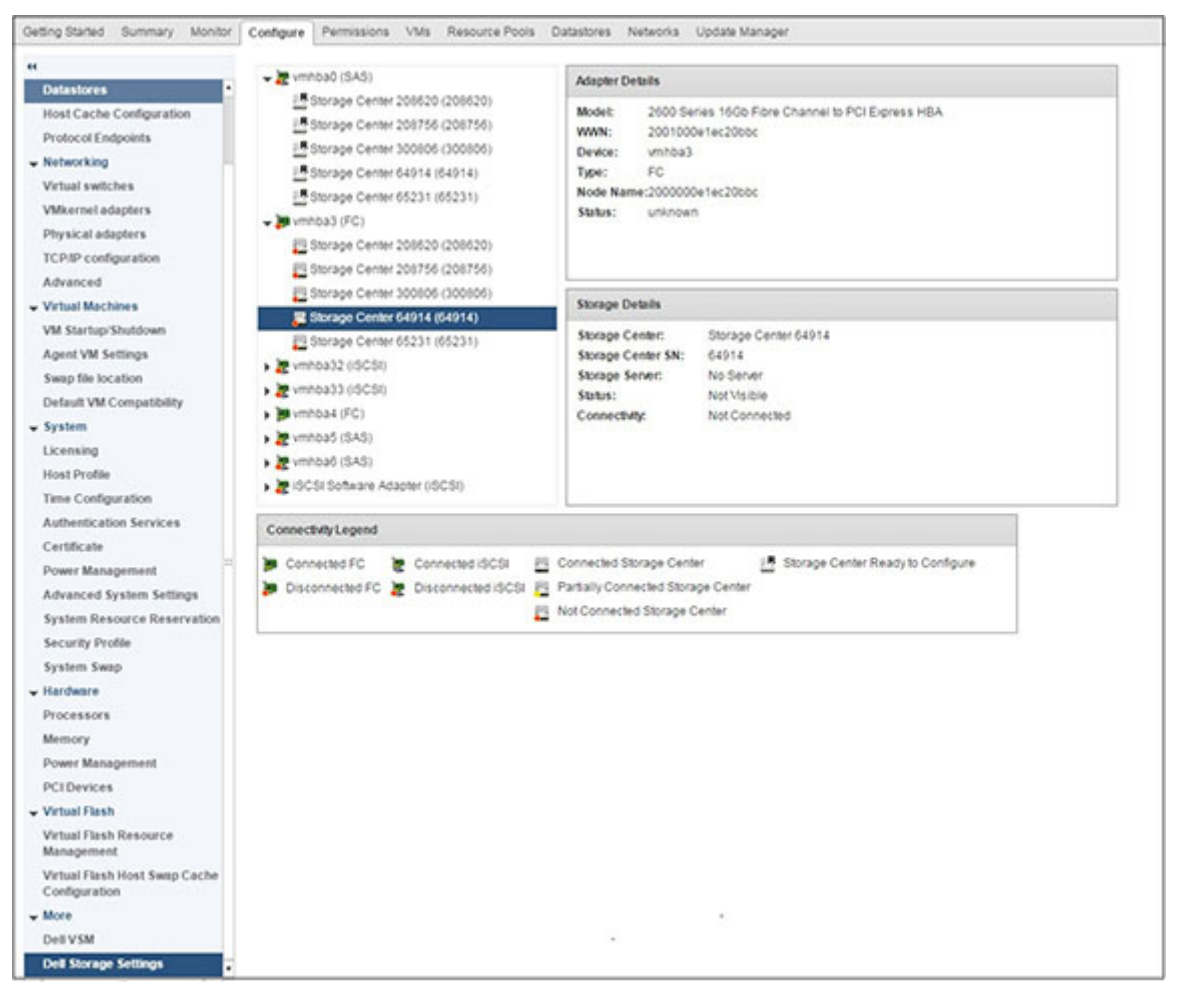

Figure 12. Dell Storage Settings for a Host

() NOTE: The method for viewing Adapter Details varies depending on the version of ESXi that is running on the host. The previous figure shows the Adapter Details report on ESXi 6.5.

The left pane displays Fibre Channel and iSCSI host bus adapters (HBAs) on the ESXi host and Storage Center connections. The Storage Center icons indicate whether the Storage Center is connected, partially connected, not connected, or ready to be configured.

### **Connectivity Legends**

#### **Table 1. Description of Connectivity Legends**

| lcon       | Label        | Description                                                           |
|------------|--------------|-----------------------------------------------------------------------|
| ) <b>9</b> | Connected FC | A Fibre Channel connection between the HBA and Storage Center exists. |

| lcon       | Label                              | Description                                                                   |
|------------|------------------------------------|-------------------------------------------------------------------------------|
| 5          | Disconnected FC                    | A Fibre Channel connection between the HBA and Storage Center does not exist. |
| 勳          | Connected iSCSI                    | An iSCSI connection between the HBA and Storage Center exists.                |
| <b>N</b>   | Disconnected iSCSI                 | An iSCSI connection between the HBA and Storage Center does not exist.        |
|            | Connected Storage Center           | The Storage Center is connected to the ESXi host.                             |
|            | Partially Connected Storage Center | The Storage Center is partially connected to the ESXi host.                   |
|            | Not Connected Storage Center       | The Storage Center is not connected to the ESXi host.                         |
| ₽ <b>R</b> | Storage Center Ready to Configure  | The Storage Center is ready to be configured to connect to the ESXi host.     |

Select a Storage Center connection to display configuration information for the HBA and Storage Center.

### **Configuring Storage Center Connections**

Configure a connection between an HBA and a Storage Center.

#### Steps

- 1. Select a Storage Center connection that is unconfigured and shows the Storage Center Ready to Configure icon.
- 2. Click Configure.

The configure operation performs the following tasks for a Fibre Channel connection:

- · Creates a server definition on the Storage Center if it does not exist
- Creates corresponding HBA definitions associated with this server
- NOTE: If the host is in a cluster that does not exist on the Storage Center, the cluster definition is created on the Storage Center.

The configure operation performs the following tasks for an iSCSI connection:

- · If necessary, enables the iSCSI software initiator on the ESXi host side
- Sets the ESXi host firewall rules to enable iSCSI connections
- Configures iSCSI software initiators with Storage Center IP (IQN) targets (the targets are added to a list of iSCSI static targets on the ESXi host)
- Creates a server definition on the Storage Center if it does not exist and creates a corresponding HBA definition associated with
  this server
  - **NOTE:** If the host is in a cluster that does not exist on the Storage Center, the cluster definition is created on the Storage Center.

### **Adapter Details**

#### Table 2. Description of Reported Adapter Information

| Label     | Description                                                                          |
|-----------|--------------------------------------------------------------------------------------|
| Model     | Adapter model name                                                                   |
| WWN       | World Wide Name (WWN) for Fibre Channel and the iSCSI Qualified Name (IQN) for iSCSI |
| Device    | Name of the adapter                                                                  |
| Туре      | Storage adapter type (FC or iSCSI)                                                   |
| Node Name | Fibre Channel node name                                                              |
| Alias     | iSCSI alias name                                                                     |

Description

Status

Status of the adapter

### **Storage Details**

#### Table 3. Description of Storage Details

| Label             | Description                                                                        |
|-------------------|------------------------------------------------------------------------------------|
| Storage Center    | Name of the Storage Center                                                         |
| Storage Center SN | Serial number of the Storage Center                                                |
| Storage Server    | Server to which the device is connected                                            |
| Status            | Configuration status of the Storage Center (Configured, Configurable, Not Visible) |
| Connectivity      | Status of the Storage Center connection (Up, Down, or Not Connected)               |

## **Using Dell Views**

Use Dell Storage Views to display information about a Dell datastore or RDM. The **Dell Views** page is accessible from the **Monitor** tab of a host, cluster, datastore, datastore cluster, virtual machine, or datacenter.

### **General Tab**

The General tab displays general information about the selected Dell volume.

### **Storage Center General Tab Information**

The following figure shows an example of information in the **General** tab for a Storage Center.

| wine Oladad Com                                                                                                    |                                                                                                    |                                                                         |                             |                |                             |
|----------------------------------------------------------------------------------------------------|----------------------------------------------------------------------------------------------------|-------------------------------------------------------------------------|-----------------------------|----------------|-----------------------------|
| etting started Summ                                                                                                    | ary Monitor Manage                                                                                                    | Related Objects                                                         |                             |                |                             |
| ssues Performance                                                                                                    | Tasks Events Storage F                                                                                                    | eports Dell Storage                                                     |                             |                |                             |
| Datastore name                                                                                                    | Volume name                                                                                                    | Type                                                                    | s                           | 28             | Storage System(SANNAS)      |
| 10DS3                                                                                                    | 10DS3                                                                                                    | VMFS                                                                    | 5                           | GB             | SN 64914 [Storage Center 6- |
|                                                                                                    |                                                                                                    |                                                                         |                             |                |                             |
|                                                                                                    |                                                                                                    |                                                                         |                             |                |                             |
|                                                                                                    |                                                                                                    |                                                                         |                             |                |                             |
|                                                                                                    |                                                                                                    |                                                                         |                             |                |                             |
| General Usage St                                                                                                    | atistics Connectivity Info                                                                                                    | Volume Snapshots Pro                                                    | tocol Endpoint Replications | / Live Volumes |                             |
| Mamai                                                                                                    | 100.02                                                                                                    |                                                                         |                             |                |                             |
| Device ID:                                                                                                    | 10035                                                                                                    | 0000000003cf                                                            |                             |                |                             |
| ounce no.                                                                                                    | 100.000005100010520000                                                                                                    |                                                                         |                             |                |                             |
| Storage Center:                                                                                                    | SN 64914 [Storage Center                                                                                                    | 54914]                                                                  |                             |                |                             |
| Dell SN:                                                                                                    | 00001d92-000003cf                                                                                                    |                                                                         |                             |                |                             |
| Dell Index                                                                                                    | 954                                                                                                    |                                                                         |                             |                |                             |
| Size:                                                                                                    | 5 GB                                                                                                    |                                                                         |                             |                |                             |
| Disk Folder:                                                                                                    | Pumashree                                                                                                    |                                                                         |                             |                |                             |
|                                                                                                    | Assigned                                                                                                    |                                                                         |                             |                |                             |
| Folder:                                                                                                    |                                                                                                    | 2 VO                                                                    |                             |                |                             |
| Folder:<br>Storage Type:                                                                                                    | Assigned - Redundant - 51                                                                                                    | E ND                                                                    |                             |                |                             |
| Folder:<br>Storage Type:<br>Status:                                                                                                    | Assigned - Redundant - 51<br>Up                                                                                                    | L ND                                                                    |                             |                |                             |
| Folder:<br>Storage Type:<br>Status:<br>Snapshot Profiles:                                                                                                    | Assigned - Redundant - 51<br>Up<br>Daily                                                                                                 |                                                                         |                             |                |                             |
| Folder:<br>Storage Type:<br>Status:<br>Snapshot Profiles:<br>Storage Profiles:                                                                                                    | Assigned - Redundant - 51<br>Up<br>Daily<br>Recommended (All Tiers)                                                                      |                                                                         |                             |                |                             |
| Folder:<br>Storage Type:<br>Status:<br>Snapshot Profiles:<br>Storage Profiles:<br>Volume QoS Profile:                                                                                  | Assigned - Redundant - 51<br>Up<br>Daily<br>Recommended (All Tiers)<br>Default                                                           |                                                                         |                             |                |                             |
| Folder:<br>Storage Type:<br>Status:<br>Snapshot Profiles:<br>Storage Profiles:<br>Volume QoS Profile:<br>Write Cache Enabled:                                                          | Assigned - Redundant - 51<br>Up<br>Daily<br>Recommended (All Tiers)<br>Default<br>Yes                                                    | Write Cache Status:                                                     | Up                          |                |                             |
| Folder:<br>Storage Type:<br>Status:<br>Snapshot Profiles:<br>Storage Profiles:<br>Volume QoS Profile:<br>Write Cache Enabled:<br>Read Cache Enabled:                                   | Assigned - Redundant - 51<br>Up<br>Daily<br>Recommended (All Tiers)<br>Default<br>Yes<br>Yes                                             | Write Cache Status:<br>Read Cache Status:                               | Uр<br>Uр                    |                |                             |
| Folder:<br>Storage Type:<br>Status:<br>Storage Profiles:<br>Storage Profiles:<br>Volume QoS Profile:<br>Write Cache Enabled:<br>Read Cache Enabled:<br>Date Created:                   | Assigned - Redundant - 51<br>Up<br>Daily<br>Recommended (All Tiers)<br>Debuit<br>Yes<br>Yes<br>11/18/2018 12:52:17 PM                    | Write Cache Status:<br>Read Cache Status:<br>Created By:                | Up<br>Up<br>Admin           |                |                             |
| Folder:<br>Storage Type:<br>Status:<br>Snapshot Profiles:<br>Storage Profiles:<br>Volume QoS Profile:<br>White Cache Enabled:<br>Read Cache Enabled:<br>Date Created:<br>Date Updated: | Assigned - Redundant - 51<br>Up<br>Daily<br>Recommended (All Tiers)<br>Debuit<br>Yes<br>11/18/2018 12:52:17 PM<br>02/04/2019 12:01:28 AM | Write Cache Status:<br>Read Cache Status:<br>Created By:<br>Updated By: | Up<br>Up<br>Admin<br>Admin  |                |                             |

#### Figure 13. General Tab Information for a Storage Center

| Label         | Description          |
|---------------|----------------------|
| Name          | Name of the volume   |
| Serial Number | Volume serial number |

| Label               | Description                                                                            |
|---------------------|----------------------------------------------------------------------------------------|
| Storage Center      | Storage Center on which the volume resides                                             |
| Dell SN             | Dell serial number of the volume                                                       |
| Dell Index          | Object index for the volume                                                            |
| Size                | Size of the volume                                                                     |
| Disk Folder         | Storage Center disk folder location                                                    |
| Folder              | Folder location of the volume                                                          |
| Storage Type        | Storage type of the volume                                                             |
| Status              | Current status for the volume, as well as the controller on which the volume is active |
| Snapshot Profiles   | Snapshot Profiles applied to the volume                                                |
| Storage Profiles    | Storage profile for the volume                                                         |
| Volume QoS Profile  | QoS profile for the volume                                                             |
| Write Cache Enabled | Indicates whether write cache is enabled for the volume                                |
| Read Cache Enabled  | Indicates whether read cache is enabled for the volume                                 |
| Read Cache          | Indicates whether Read Cache is enabled or not (Yes or No)                             |
| Date Created        | Date and time the volume was created                                                   |
| Created By          | User that created the volume                                                           |
| Date Updated        | Date the volume was last updated                                                       |
| Updated By          | User that last updated the volume                                                      |
| Notes               | Descriptive notes for the volume                                                       |

#### **FluidFS General Tab Information**

The following figure shows an example of information in the **General** tab for a FluidFS cluster.

|            |                          | -                    | 1.2        |           | 122502330223         |                                   |             |                                   |   |
|------------|--------------------------|----------------------|------------|-----------|----------------------|-----------------------------------|-------------|-----------------------------------|---|
| letting :  | Started Sumr             | nary M               | onitor M   | anage     | Related Objects      |                                   |             |                                   |   |
| ssues      | Performance              | Utilizatio           | n Tasks    | Events    | Resource Reservation | Hardware Status                   | Log Browser | Dell Storage                      |   |
| atastore   | name                     |                      | Volume nan |           | Туре                 |                                   | Size        | Storage System(SANNAS)            |   |
| 1 Naveen 1 |                          |                      | VMFS       |           | 5 GB                 | SN 205534 [Storage Center 205534] |             |                                   |   |
| 3rew       |                          |                      | 43rewVol   |           | NFS                  |                                   | 20 GB       | FluidFS-A290006                   |   |
| ŧ          |                          |                      | Naveen 2   |           | VMFS                 |                                   | 6 GB        | SN 205534 [Storage Center 205534] |   |
| aveen      | 15                       |                      | naveen15   |           | VMFS                 |                                   | 500 GB      | SN 205534 [Storage Center 205534] |   |
| Fluid      | ne Center Serv           | aaress:              | 1/2.00.00  | ~         |                      |                                   |             |                                   |   |
| Stora      | - Storage Center Servers |                      |            | Host      | name or IP Address   |                                   | Version     | Status                            |   |
| Stora      | Name                     | Storage Center 65221 |            | 172,00000 |                      |                                   |             |                                   | 1 |
| Storage    | Name<br>a Center 65221   |                      |            |           | 172300330            |                                   | 7.1.1.101   | Up                                |   |
| Storag     | Name<br>e Center 65221   |                      |            |           | 172.00.000           |                                   | 7.1.1.101   | Up                                |   |

Figure 14. Information in the General Tab for a FluidFS Cluster

| Label |
|-------|
|-------|

FluidFS Cluster Name

FluidFS Cluters IP Address

Storage Center Servers

Description

Name of the cluster

IP address of the cluster

Information about any connected Storage Centers

### **Usage Statistics Tab**

The Usage Statistics tab displays usage information about the selected Dell volume.

### **Storage Center Statistics Information**

The following figure shows an example of usage statistics for a Storage Center.

|                                                                                                    |                            |                                                                                                    |                        | -                            |
|----------------------------------------------------------------------------------------------------|----------------------------|----------------------------------------------------------------------------------------------------|------------------------|------------------------------|
| stting Started Summary                                                                                                    | Monitor Manage Related     | Objects                                                                                            |                        |                              |
| sues Performance Task                                                                                                    | ks Events Storage Reports  | Dell Storage                                                                                       |                        |                              |
| atastore name                                                                                                    | Volume name                | Туре                                                                                               | Size                   | Storage System(SANNAS)       |
| 0DS5                                                                                                    | 10095                      | VMFS                                                                                               | 5 GB                   | SN 64914 [Storage Center 649 |
|                                                                                                    |                            |                                                                                                    |                        |                              |
|                                                                                                    |                            |                                                                                                    |                        |                              |
|                                                                                                    |                            |                                                                                                    |                        |                              |
|                                                                                                    | <u>.</u>                   |                                                                                                    |                        |                              |
| General Usage Statistic                                                                                                    | s Connectivity Info Volume | e Snapshots Protocol Endpoint Replic                                                               | cations / Live Volumes |                              |
| Total volume space consur                                                                                                    | med: 50.5 MB Savinos       | vs. basic RAID 10 storage: 43.31 MB                                                                | 7                      |                              |
| Total disk space consumer                                                                                                    | d: 57.69 MB Data Ins       | tant Snapshot overhead: 7 MB                                                                       |                        |                              |
|                                                                                                    |                            |                                                                                                    |                        |                              |
| Volume Space - Active                                                                                                    | Disk Space - Active Volum  | e Space - Snapsl   Disk Space - Snapshot                                                           |                        |                              |
| Volume Space - Active                                                                                                    | Disk Space - Active Volum  | Disk Space - Snapsl Disk Space - Snapshot                                                          |                        |                              |
| Volume Space - Active                                                                                                    | Disk Space - Active Volum  | e Space - Snapsi ) Disk Space - Snapshot                                                           |                        |                              |
| Volume Space - Active                                                                                                    | Disk Space - Active Volum  | te Space - Snapsi ] [Disk Space - Snapshot                                                         |                        |                              |
| Volume Space - Active                                                                                                    | Disk Space - Active Volum  | te Space - Snapsl ] [Disk Space - Snapshot                                                         |                        |                              |
| Volume Space - Active                                                                                                    | Disk Space - Active Volum  | ie Space - Snapst.) (Disk Space - Snapshot                                                         |                        |                              |
| Volume Space - Active                                                                                                    | Disk Space - Active Volum  | e Space - Snapst ) [Disk Space - Snapshot<br>46 50 MB                                              |                        |                              |
| Volume Space - Active                                                                                                    | Disk Space - Active Volum  | e Space - Snapst ) [Disk Space - Snapshot<br>de 50 MB<br>52 31 MB                                  |                        |                              |
| Volume Space - Active                                                                                                    | Disk Space - Active        | te Space - Snapst ) [Disk Space - Snapshot<br>disk Space - Snapshot<br>46.50 MB<br>52.31 MB        |                        |                              |
| Volume Space - Active<br>Tier 1 Storage<br>RAID 5-9 - FastTrack<br>3.00 MB<br>3.30 MB<br>RAID 5-9 - Standard<br>RAID 10 - FastTrack<br>1.00 MB                                                                                                    | Dak Space - Active Volum   | ie Space - Snapst ) [Disk Space - Snapshot<br>de Space - Snapshot<br>46.50 MB<br>52.31 MB          | ו                      |                              |
| Volume Space - Active Tier 1 Storage RAID 5-9 - FastTrack 3.38 MB RAID 5-9 - Standard RAID 10 - FastTrack 1.00 MB 2.00 MB                                                                                                    | Dak Space - Active Volum   | ve Space - Snapst ) [Disk Space - Snapshot<br>disk Space - Snapshot<br>46.50 MB<br>52.31 MB        | ו                      |                              |
| Volume Space - Active           Tier 1 Storage           RAID 5-9 - FastTrack           3.00 MB           3.38 MB           RAID 5-9 - Standard           RAID 10 - FastTrack           1.00 MB           2.00 MB           Data Reduction Profile: N | Diak Space - Active Volum  | ie Space - Snapst ) [Disk Space - Snapshot<br>disk Space - Snapshot<br>46.50 MB<br>52.31 MB        | ו                      |                              |
| Volume Space - Active  <br>Tier 1 Storage<br>RAID 5-9 - FastTrack<br>3.00 MB<br>3.30 MB<br>RAID 5-9 - Standard<br>RAID 10 - FastTrack<br>1.00 MB<br>2.00 MB<br>Data Reduction Profile: N<br>Data Reduction Paused:                                    | Disk Space - Active Volum  | te Space - Snapst ) [Disk Space - Snapshot<br>] [Disk Space - Snapshot<br>] 46.50 MB<br>] 52.31 MB |                        |                              |
| Volume Space - Active Tier 1 Storage RAID 5-9 - FastTrack 3.30 MB 3.38 MB RAID 5-9 - Standard RAID 10 - FastTrack 1.00 MB 2.00 MB Data Reduction Profile: N Data Reduction Profile: N Data Reduction Profile: N Data Reduction Pauseci                | Dak Space - Active Volum   | e Space - Snapst ) [Disk Space - Snapshot<br>46.50 MB<br>52.31 MB                                  |                        |                              |

#### Figure 15. Storage Center Statistics Information

The following table describes the usage statistics for a Storage Center.

| Label                                   | Description                                                                                          |
|-----------------------------------------|----------------------------------------------------------------------------------------------------|
| Total volume space consumed             | Total space used on the volume                                                                       |
| Savings vs. basic RAID 10 storage       | Estimate of storage space saved using Dell Dynamic Block Architecture compared to basic RAID storage |
| Total disk space consumed               | Total disk space consumed by the volume                                                              |
| Data Instant Snapshotoverhead           | Total space consumed by volume snapshots                                                             |
| Tier 1 Storage                          | Active volume space, active disk space, and Snapshot space for the volume on tier 1                  |
| Tier 2 Storage                          | Active volume space, active disk space, and Snapshot space for the volume on tier 2                  |
| Tier 3 Storage                          | Active volume space, active disk space, and Snapshot space for the volume on tier ${\tt 3}$          |
| Data Reduction Profile                  | Indicates either Compress or None, depending on the Data Reduction option selected                   |
| Data Reduction Paused                   | Indicates whether Data Compression is currently running on the volume                                |
| Compression Savings                     | Percentage of volume space saved by using Compression                                                |
| Compression Ratio                       | Indicates the volume efficiency of using Compression                                                 |
| Disk Space Saved Through<br>Compression | Amount of volume space saved by using Compression                                                    |

### **FluidFS Statistics Information**

The following figure shows an example of usage statistics for a FluidFS cluster.

| enew Actions -                             |                                       |                     |                     | <i>E</i> ,              |
|--------------------------------------------|---------------------------------------|---------------------|---------------------|-------------------------|
| Getting Started Summary Monitor Manage     | Related Objects                       |                     |                     |                         |
| Issues Performance Tasks Events Dell Stor  | age                                   |                     |                     |                         |
| Datastore name                             | Volume name                           | Type                | Size                | Storage System(SAN/NAS) |
| new                                        | newVol                                | NFS                 | 150 GB              | FluidFS-581P5X1         |
|                                            |                                       |                     |                     |                         |
|                                            |                                       |                     |                     |                         |
|                                            |                                       |                     |                     |                         |
| General Usage Statistics Connectivity Info | Snapshots Protocol Endpoint Schedules |                     |                     |                         |
| NAS Volume Name: new//ol                   |                                       | Size:               | 150 GB              |                         |
| Unused (Reserved) Space: 0 MB              |                                       | Unused (Unreserved  | d) Space: 124.76 GB |                         |
| Snapshot Space: 0 MB                       |                                       | Overcommitted Space | ce: 0 MB            |                         |
|                                            |                                       |                     |                     |                         |
| - Used Vs Unused Space                     |                                       |                     |                     |                         |
| Used Space: 25.24 GB                       |                                       |                     |                     |                         |
| Unused Space: 124.76 GB                    | 6B                                    |                     |                     |                         |
|                                            | Used Space                            |                     |                     |                         |
|                                            | Unused Space                          |                     |                     |                         |

#### Figure 16. Usage Statistics for a FluidFS Cluster

The following table describes the FluidFS usage statistics information.

| Label                     | Description                                                                                                    |
|---------------------------|----------------------------------------------------------------------------------------------------|
| NAS Volume Name           | Name of the volume                                                                                                    |
| Size                      | Size of the volume                                                                                                    |
| Unused (Reserved) Space   | A portion of a thin-provisioned NAS volume that is dedicated to the NAS volume (no other volumes can take the space). The amount of reserved space is specified by the storage administrator. Reserved space is used before unreserved space.                                                     |
| Unused (Unreserved) Space | Space allocated for the NAS pool that has not been used                                                                                                    |
| Snapshot Space            | Storage space occupied by snapshots of a NAS volume                                                                                                    |
| Overcommited Space        | A portion of a thin-provisioned NAS volume that is not available and not in use by the NAS volume. The amount of overcommitted space for a NAS volume is: (NAS volume size) – (NAS volume available space) – (NAS volume used space)                                                              |
|                           | With thin provisioning, storage space is consumed only when data is physically written<br>to the NAS volume, not when the NAS volume is initially allocated. This provisioning<br>means more storage space can be allocated to the NAS volumes than has been<br>allocated in the NAS pool itself. |
| Volume Folder             | Name of the NAS volume folder                                                                                                    |
| Used Vs Unused Space      | Bar charts showing comparison of used space and unused space                                                                                                    |

### **Connectivity Info Tab**

The **Connectivity Info** tab displays connectivity information about the selected Dell volume.

The following figures shows the connectivity information for a Storage Center.

| 172,00    | COCX Actio    | ns +       |            |           |                  |                       |             |                                   | E. |
|-----------|---------------|------------|------------|-----------|------------------|-----------------------|-------------|-----------------------------------|----|
| Getting S | started Sumr  | nary Mo    | onitor M   | anage     | Related Objects  |                       |             |                                   |    |
| Issues    | Performance   | Utilizatio | n Tasks    | Events    | Resource Reserva | tion Hardware Status  | Log Browser | Dell Storage                      |    |
| Datastore | name          | 1          | /olume nam | 10        | Type             |                       | Size        | Storage System(SANNAS)            |    |
| 1         |               | 1          | Vaveen 1   |           | VMFS             |                       | 5 GB        | SN 205534 [Storage Center 205534] | ŀ  |
| 2         |               | 1          | Vaveen 2   |           | VMFS             |                       | 6 GB        | SN 205534 [Storage Center 205534] |    |
| naveen    | 15            | 1          | naveen15   |           | VMFS             |                       | 500 GB      | SN 205534 [Storage Center 205534] |    |
| Gener     | ral Usage St  | atistics   | Connectiv  | rity Info | Volume Snapshots | Replications / Live \ | /olumes     |                                   |    |
| Server Po | ort           | Storage P  | ort        | LUN       | 1                | Type                  | Status      |                                   |    |
| 172.29    | 82.6 (2001000 | 5000D3     | 100322DE   | 1C 1      | F                | Fibre Channel         | Up          |                                   |    |
| 172.29    | 82.5 (2001000 | 5000D3     | 100322DE   | 1C 1      | F                | Fibre Channel         | Up          |                                   |    |
| 172.29    | 82.6 (2001000 | 5000D3     | 100322DE   | 1C 1      | F                | Fibre Channel         | Up          |                                   |    |
| 172.29    | 82.5 (2001000 | 5000D3     | 100322DE   | 1C 1      | F                | Fibre Channel         | Up          |                                   |    |
| 172.29    | 82.5 (2001000 | 5000D3     | 100322DE   | 1B 1      | 1                | Fibre Channel         | Up          |                                   |    |
| 172.29    | 82.6 (2001000 | 5000D3     | 100322DE   | 18 1      | 1                | Fibre Channel         | Up          |                                   |    |
| 172.29    | 82.6 (2001000 | 5000D3     | 100322DE   | 18 1      | 1                | Fibre Channel         | Up          |                                   |    |
| 172.29    | 82.5 (2001000 | 5000D3     | 100322DE   | 18 1      | F                | Fibre Channel         | Up          |                                   |    |
|           |               |            |            |           |                  |                       |             |                                   |    |
|           |               |            |            |           |                  |                       |             |                                   |    |

#### Figure 17. Connectivity Information for a Storage Center

The following table describes connectivity information for a Storage Center.

| Label        | Description                        |
|--------------|------------------------------------|
| Server Port  | Server name and port               |
| Storage Port | Storage port on the Storage Center |
| LUN          | Mapping LUN                        |
| Туре         | Protocol (Fibre Channel or iSCSI)  |
| Status       | Status for the path                |

### **Volume Snapshots Tab**

The  $\ensuremath{\textbf{Volume Snapshots}}$  tab displays information about the Replays for the selected Dell volume.

The following figure shows an example of information on the Volume Snapshots tab.

| I TEMMA MAN                                       | _          |                     |                      |                       |                   |                                   |  |
|---------------------------------------------------|------------|---------------------|----------------------|-----------------------|-------------------|-----------------------------------|--|
| Setting Started Summary                           | Monitor    | Manage              | Related Objects      |                       |                   |                                   |  |
| ssues Performance Util                            | zation Tas | ks Events           | Resource Reservation | n Hardware Status     | Log Browser       | Dell Storage                      |  |
| Datastore name                                    | Volume     | name                | Туре                 |                       | Size              | Storage System(SANNAS)            |  |
| 1                                                 | Naveen     | 11                  | VMFS                 |                       | 5 GB              | SN 205534 [Storage Center 205534] |  |
| 2                                                 | Naveer     | 2                   | VMFS                 |                       | 6 GB              | SN 205534 [Storage Center 205534] |  |
| naveen 15                                         | naveen     | 15                  | VMFS                 |                       | 500 GB            | SN 205534 [Storage Center 205534] |  |
|                                                   |            |                     |                      |                       |                   |                                   |  |
| General Usage Statisti                            | cs Conne   | ctivity Info        | Volume Snapshots     | Replications / Live V | olumes            |                                   |  |
| Freeze Time                                       |            | Expire Time         |                      | Snapshot Size         |                   | Description                       |  |
| Active                                            |            |                     |                      | 6 MB                  |                   |                                   |  |
| Mon Sep 12 05:31:05 GMT+                          | 0530 2016  | Mon Sep 1           | 9 05:31:05 GMT+0530  | 2016 6 MB             |                   | Daily at 12:01 AM                 |  |
| Sun Sep 11 05:31:05 GMT+                          | 0530 2016  | Sun Sep 18          | 05:31:05 GMT+0530    | 2016 8 MB             |                   | Daily at 12:01 AM                 |  |
| Sat Sep 10 05:31:08 GMT+0                         | 530 2016   | Sat Sep 17          | 05:31:08 GMT+0530 2  | 016 6 MB              |                   | Daily at 12:01 AM                 |  |
| Fri Sep 9 05:31:08 GMT+0530 2016 Fri Sep 16 05:31 |            | 05:31:08 GMT+0530 2 | 016 6 MB             |                       | Daily at 12:01 AM |                                   |  |
| Thu Sep 8 05:31:06 GMT+0                          | 530 2016   | Thu Sep 15          | 05:31:06 GMT+0530    | 2016 8 MB             |                   | Daily at 12:01 AM                 |  |
| Wed Sen 7 05-31-06 GMT+0                          | 530 2016   | Wed Sep 1           | 4 05:31:06 GMT+0530  | 2016 8 MB             |                   | Daily at 12:01 AM                 |  |
| fred dep i ob.o i.oo dail i                       |            | the second second   |                      |                       |                   | many of the second                |  |

#### Figure 18. Volume Snapshots Tab

The following table describes the information in the Volume Snapshots tab.

| Label       | Description                                                                                        |  |  |  |  |
|-------------|----------------------------------------------------------------------------------------------------|--|--|--|--|
| Freeze Time | Time at which the Replay was taken                                                                 |  |  |  |  |
| Expire Time | Time at which the Replay automatically expires                                                     |  |  |  |  |
| Replay Size | Total space consumed by the Replay                                                                 |  |  |  |  |
| Description | Name of the Snapshot Profile that automatically created the Replay for a description of the Replay |  |  |  |  |

### **Replications/Live Volume Tab**

The **Replications/Live Volume** tab displays information about the replications for the selected Dell volume.

The following figure shows an example of information in the Replications/Live Volume tab.

|                            | _                                                    | -        |          |                    |                                              |                                        |                  |                                   |                 |           |
|----------------------------|------------------------------------------------------|----------|----------|--------------------|----------------------------------------------|----------------------------------------|------------------|-----------------------------------|-----------------|-----------|
| Setting Started Su         | immary Mon                                           | tor M    | lanage l | Related Object     | ts                                           |                                        |                  |                                   |                 |           |
| ssues Performan            | ce Utilization                                       | Tasks    | Events   | Resource Re        | servation                                    | Hardware Status                        | Log Browser      | Dell Storage                      |                 |           |
| Datastore name             | Vol                                                  | ume nam  | 10       | Тур                |                                              |                                        | Size             | Storage System(                   | SANNAS)         |           |
| lew DS                     | tie                                                  | w Volun  | ne 9     | VM                 | FS                                           |                                        | 500 GB           | SN 202464 [Storage Center 202464] |                 |           |
| teplica2                   | Re                                                   | plica-Vo | 11       | VM                 | FS                                           |                                        | 500 GB           | SN 202464 [Storage Center 202464] |                 |           |
| F                          | Na                                                   | veen 1   |          | VM                 | FS                                           |                                        | 5 GB             | SN 205534 (St                     | orage Center 20 | 05534]    |
| teplication Type           |                                                      |          |          | Sta                | te                                           | Destination Stora                      | ge Center        |                                   | Synced          | Remaining |
|                            |                                                      |          |          | 1.655              |                                              |                                        |                  |                                   | 12000000        | T. States |
| Replication, As            | nchronous                                            |          |          | Up                 |                                              | Storage Center                         | 202464           |                                   | 100%            | 0 MB      |
|                            |                                                      |          |          |                    |                                              |                                        |                  |                                   |                 |           |
| Details                    |                                                      |          |          |                    |                                              |                                        |                  |                                   |                 |           |
|                            | Source                                               |          |          | Destination        |                                              | Rep                                    | licate Active Sn | apshot No                         |                 |           |
| Storage Center             | Storage Center SN 205534 [Storage Center 205 Storage |          |          | Storage Cen        | rage Center 202464 Replicate to Lowest Tier. |                                        | tTier: Yes       |                                   |                 |           |
| Volume                     | Naveen 1 Repl of                                     |          |          | Repl of Nave       | Repl of Naveen 1 QoS                         |                                        | Definition:      | Naveer                            | n-3 (10 Gbps)   |           |
| Volume Size                | Size 5 GB 5 GB                                       |          |          | 5 GB               | 8                                            |                                        |                  |                                   |                 |           |
| Snapshots                  |                                                      |          |          |                    |                                              |                                        |                  |                                   |                 |           |
| Snapshots at Sou           | roe Volume                                           |          |          | Size               | e Snapshots at Destination Volume            |                                        | 1                | Roe                               |                 |           |
| Active                     |                                                      |          |          | 6 MB               | Ac                                           | Active                                 |                  | 0                                 | MB              |           |
| Mon Sep 12 05              | 31:05 GMT+05                                         | 530 201  | 6        | 6 MB               | M                                            | on Sep 12 05:31:0                      | 5 GMT+0530 20    | 016 6                             | MB              |           |
| Sun Sep 11 05              | 31:05 GMT+05                                         | 30 201   | 5        | 8 MB               | SL                                           | un Sep 11 05:31:0                      | 5 GMT+0530 20    | 16 8                              | MB              |           |
| Sat Sep 10 05              | 31:08 GMT+05                                         | 30 20 16 |          | 6 MB               | Sa                                           | at Sep 10 05:31:08                     | GMT+0530 20      | 16 6                              | MB              |           |
| and a second second second |                                                      |          |          | Contraction of the |                                              | the fill of a first star by by the set |                  |                                   | 1 m m m         |           |

#### Figure 19. Replications/Live Volume Tab

The following table describes the information in the Replications/Live Volume tab.

| Label                      | Description                                                       |
|----------------------------|-------------------------------------------------------------------|
| Replication Type           | Type of replication                                               |
| State                      | Current state of the replication                                  |
| Destination Storage Center | Destination (target) Storage Center for the replication           |
| Synced                     | Percentage of data currently in sync                              |
| Remaining                  | Amount of data that is not yet synced                             |
| For each replication:      |                                                                   |
| Source Storage Center      | Source Storage Center for the replication                         |
| Destination Storage Center | Destination (target) Storage Center for the replication           |
| Source Volume              | Name of the volume on the source Storage Center                   |
| Destination Volume         | Name of the volume on the destination Storage Center              |
| Source Volume Size         | Capacity of the volume on the source Storage Center               |
| Destination Volume Size    | Capacity of the volume on the destination Storage Center          |
| Replicate Active Replay    | Indicates whether the Replicate Active Snapshot option is enabled |
| Deduplicate                | Indicates whether the <b>Deduplication</b> option is enabled      |
| Replicate to Lowest Tier   | Preference (Yes or No) for replicating to lowest tier             |
| QoS Definition             | Name of the QoS definition for the replication                    |
|                            |                                                                   |

# **Viewing Dell Charts**

Use Dell Charts to display Storage Center performance information for an ESXi host. The Dell Charts view is accessible from the **Performance** page on the **Monitor** tab of a host, cluster, datastore, datastore cluster, virtual machine, or datacenter.

The following figure shows KB/sec and IO/sec charts for a Storage Center.

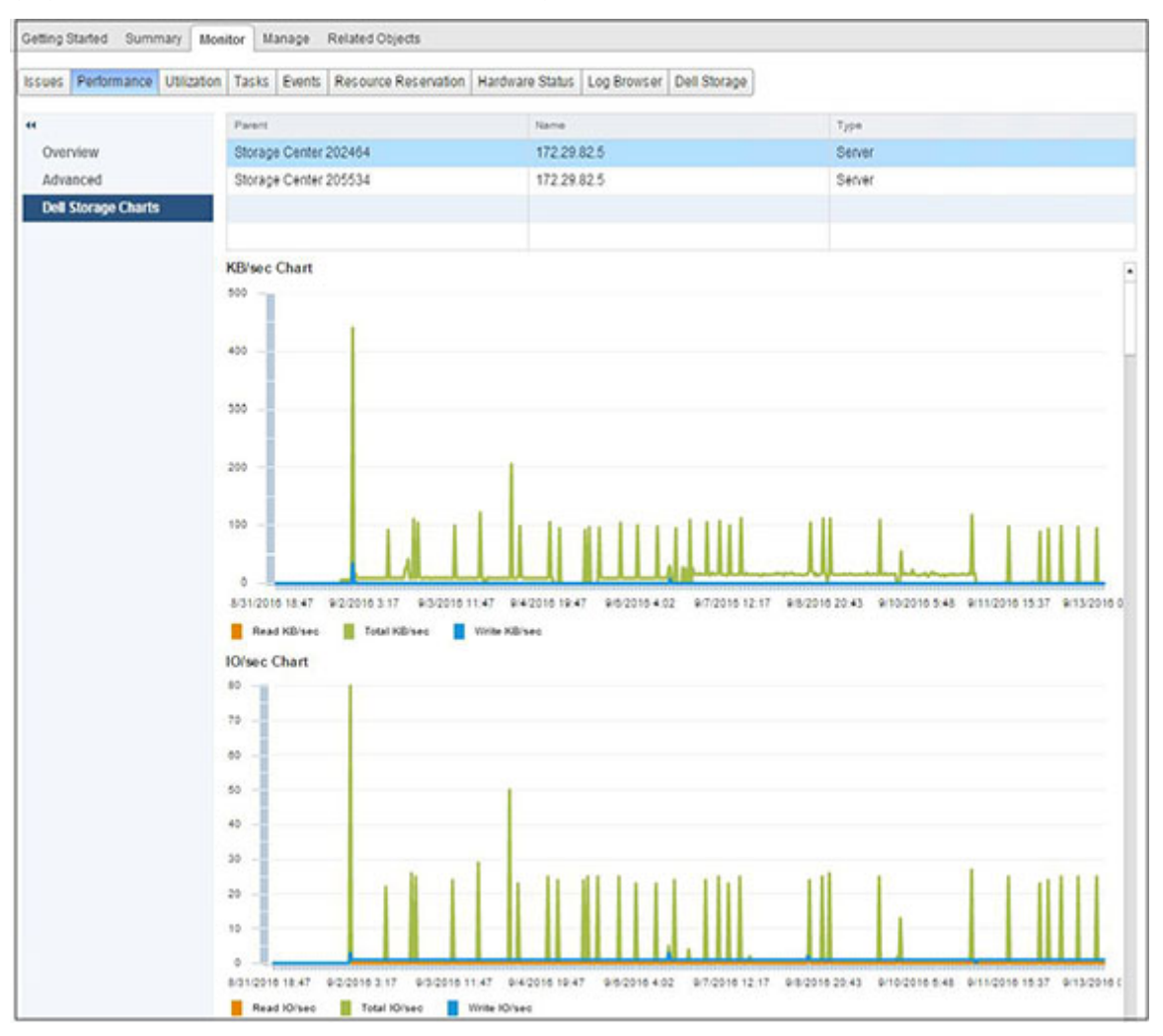

Figure 20. Example of KB/sec Chart and IO/sec Chart for a Storage Center

The following figure shows an example of a latency chart for a Storage Center.

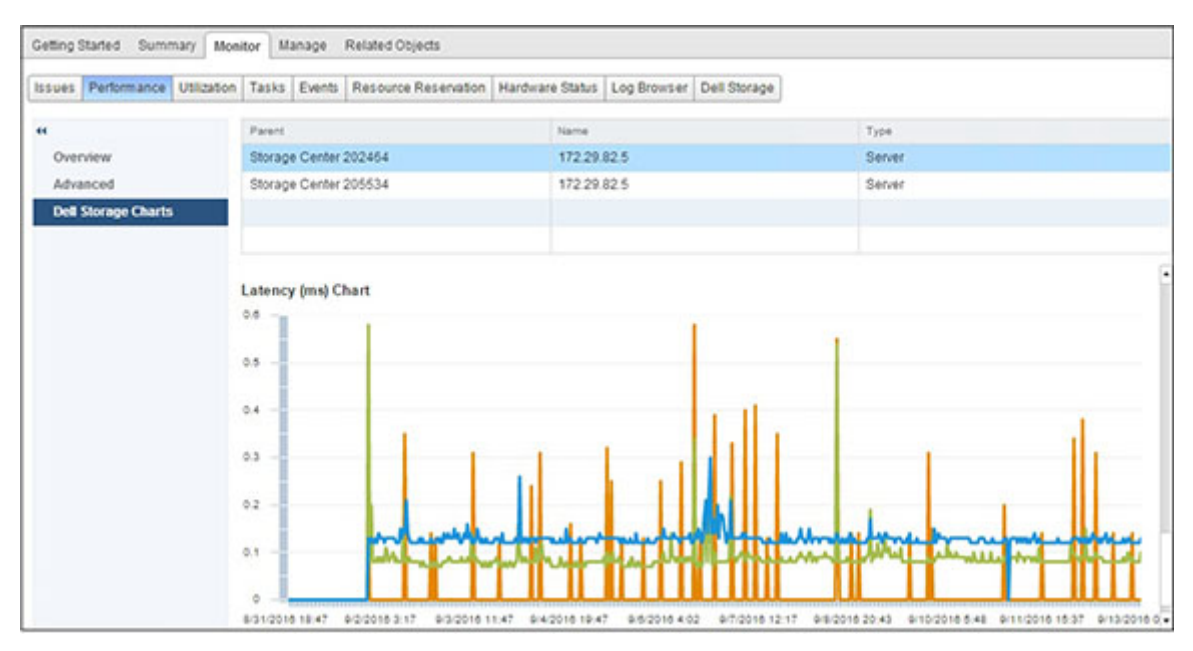

#### Figure 21. Example of Latency Chart for a Storage Center

For each Storage Center connected to the ESXi host, the header includes information described in the following table.

| Label  | Description                |
|--------|----------------------------|
| Parent | Name of the Storage Center |
| Name   | Name of the VMware object  |
| Туре   | Type of object             |

### Charts

The following table describes the type of Storage Center performance data displayed in charts.

| Label         | Description                                                                                     |  |  |  |  |  |
|---------------|-------------------------------------------------------------------------------------------------|--|--|--|--|--|
| KB/sec Chart  | Read KB/sec – Transfer rate of read operations in kilobytes per second                          |  |  |  |  |  |
|               | Total KB/sec – Combined transfer rate of read and write operations in kilobytes per second      |  |  |  |  |  |
|               | Write KB/sec – Transfer rate of write operations in kilobytes per second                        |  |  |  |  |  |
| IO/sec Chart  | Read IO/sec – Transfer rate of read operations in I/O operations per second                     |  |  |  |  |  |
|               | Total IO/sec – Combined transfer rate of read and write operations in I/O operations per second |  |  |  |  |  |
|               | Write IO/sec - Transfer rate of write operations in I/O operations per second                   |  |  |  |  |  |
| IO Size Chart | Average IO Size – Average size of I/O operations in kilobytes                                   |  |  |  |  |  |
| Latency (ms)  | Read Latency – Latency of read operations in milliseconds                                       |  |  |  |  |  |
| Chart         | Write Latency – Latency of write operations in milliseconds                                     |  |  |  |  |  |
|               | Transfer Latency – Latency of data transfer operations in milliseconds                          |  |  |  |  |  |

# Wizard Page Reference

## Add Storage (Storage Center)

Use the Add Storage page to select how you want to add storage.

| Select Action Type                                                                                                    |   |
|----------------------------------------------------------------------------------------------------|---|
| Create New Dell Volume                                                                                                    |   |
| Create a new volume on the Dell Storage Center                                                                                  |   |
| O Map Existing Dell Volume                                                                                                    |   |
| Find a volume on the Dell Storage Center to be mapped to the host(s). This volume must be a VMFS formatted<br>datastore volume. |   |
| Pask Next Contain                                                                                                    |   |
| Back Next Finish Cancel                                                                                                    | 4 |

- **Create New Dell Volume**—Select this option to create a new Dell volume to map.
- Map Existing Dell Volume—Select this option to select an existing Dell volume to map.

### **Compatibility Mode**

Use the Compatibility Mode page to select the access mode for the virtual disk.

| Compatibility                                                                                     |                                                              |
|---------------------------------------------------------------------------------------------------|--------------------------------------------------------------|
| Physical                                                                                          |                                                              |
| Allow the guest operating system to access the<br>will not include this disk.                     | hardware directly. Taking a snapshot of this virtual machine |
| ○ Virtual                                                                                         |                                                              |
| Allow the virtual machine to use VMware snapsh<br>Warning: This may cause incompatibility with so | nots and other advanced functionality.                       |
| training. This may couse incompositing marse                                                      | nie sen oterage appreciatio.                                 |
|                                                                                                   |                                                              |
|                                                                                                   |                                                              |
|                                                                                                   |                                                              |
|                                                                                                   |                                                              |

- Physical—Select this option to allow the guest operating system direct access to the hardware. VMware snapshots of the virtual machine do not include this disk.
- Virtual—Select this option to provide the guest operating system virtual access to the disk. As such, the VMware snapshots and other advanced VMware features can be used. Note, however, that only providing virtual access might cause incompatibility issues with some Dell applications.

## **Create Multiple Datastores**

Use the Create Multiple Datastores page to specify the number and name of datastores to create.

| Volume    | Datastore    | Size   |
|-----------|--------------|--------|
| /olume2   | Datastore2   | 500 GB |
| Volume 3  | Datastore 3  | 500 GB |
| Volume 4  | Datastore 4  | 500 GB |
| Volume5   | Datastore 5  | 500 GB |
| Volume 6  | Datastore 6  | 500 GB |
| Volume7   | Datastore7   | 500 GB |
| Volume 8  | Datastore 8  | 500 GB |
| /olume9   | Datastore 9  | 500 GB |
| Volume 10 | Datastore 10 | 500 GB |
|           |              | Edit   |

- Number of Datastores—Type the number of datastores to create.
- Start numbering at—Type the number from which to start the numbering of volume names and datastore names.
- Edit—Select a datastore and click Edit to open the Datastore Properties dialog box, from which you can change the volume name, datastore name, and datastore size.

### Customization

Use the Customization page to customize settings for the virtual machines.

| Name                                      |                                                                    |  |         |
|-------------------------------------------|--------------------------------------------------------------------|--|---------|
| New Virtual Ma                            | chine1                                                             |  |         |
| New Virtual Ma                            | chine2                                                             |  |         |
| New Virtual Ma                            | chine3                                                             |  |         |
| New Virtual Ma                            | chine4                                                             |  |         |
| New Virtual Ma                            | chine5                                                             |  |         |
| Name:<br>CPU:<br>Memory (MB):<br>Network: | New Virtual Machine 1       1     +       4096     +       Network |  |         |
|                                           | VM Network                                                         |  | Lindate |

- Customize virtual machine settings—Select the virtual machine for which you want to specify custom settings.
- **Name**—Type a name for the virtual machine.
- **CPU**—Select the number of CPUs for the virtual machine.
- Memory—Select the memory capacity for the virtual machine.
- **Network**—Select the virtual networks to which to connect this virtual machine.

## **Customization For Clone Virtual Machine**

Use the Customization page to customize settings for cloning virtual machines.

| 09/09/16 6:27:10 AM<br>09/15/16 4:54:5 AM |
|-------------------------------------------|
| 09/15/16 4:54:5 AM                        |
|                                           |
|                                           |
|                                           |
|                                           |
|                                           |
|                                           |
|                                           |
|                                           |
|                                           |
|                                           |
|                                           |

Use Customization Spec—Select this checkbox to choose from predefined customization specifications.

### **Datastore Lookup**

Use the Datastore Lookup page to select the datastore in which to store the virtual machine files.

| Name        | Capacity  | Provisioned | Free      | Туре |
|-------------|-----------|-------------|-----------|------|
| Datastore 1 | 458.25 GB | 4.71 GB     | 453.54 GB | VMFS |
| Datastore 2 | 458.25 GB | 4.71 GB     | 453.54 GB | VMFS |
| Datastore 3 | 458.25 GB | 974.00 MB   | 457.30 GB | VMFS |
| Datastore 4 | 499.75 GB | 43.74 GB    | 456.01 GB | VMFS |
| Datastore 5 | 499.75 GB | 3.81 GB     | 495.94 GB | VMFS |
| Datastore 6 | 499.75 GB | 974.00 MB   | 498.80 GB | VMFS |
|             |           |             |           |      |
|             |           |             |           |      |
|             |           |             |           |      |
|             |           |             |           |      |
|             |           |             |           |      |
|             |           |             |           |      |
|             |           |             |           |      |

### **Datastore Name**

Use the Datastore Name page to specify the name and location for the recovered datastore.

| Datastore Name: | Datastore 1 (2013-06-19 19:05:02)                              |
|-----------------|----------------------------------------------------------------|
|                 | 🗹 Use original datastore name: "[original name] (Replay time)" |
| Location:       |                                                                |
| ⇒ 😁 Datacenter  |                                                                |
| Storage Fold    | der                                                            |
|                 |                                                                |
|                 |                                                                |
|                 |                                                                |
|                 |                                                                |
|                 |                                                                |
|                 |                                                                |
|                 |                                                                |
|                 |                                                                |
|                 |                                                                |
|                 |                                                                |
|                 |                                                                |

- Datastore Name—Type a name for the recovered datastore.
- Use original datastore name—Select this checkbox to use the original datastore name and the Replay time as the name of the recovered datastore.
- Location—Select the location for the recovered datastore.

### **Datastore Options**

When provisioning a virtual machine, use the Datastore Options page to select a datastore to hold the virtual machine.

| Select Datastore Option                                 |  |  |
|---------------------------------------------------------|--|--|
| <ul> <li>Lookup for Existing Datastore</li> </ul>       |  |  |
| Use an existing datastore for virtual machine storage.  |  |  |
| Create VMFS Datastore                                   |  |  |
| Create a new VMFS datastore for virtual machine storage |  |  |
| Create NFS Datastore                                    |  |  |
| Create a new NFS datastore for virtual machine storage  |  |  |
|                                                         |  |  |
|                                                         |  |  |
|                                                         |  |  |
|                                                         |  |  |
|                                                         |  |  |
|                                                         |  |  |
|                                                         |  |  |
|                                                         |  |  |
|                                                         |  |  |
|                                                         |  |  |
|                                                         |  |  |
|                                                         |  |  |
|                                                         |  |  |

- Lookup for Existing Datastore—Select this option to use an existing datastore for the virtual machine.
- Create VMFS Datastore—Select this option to create a new datastore for the virtual machine. Creating a new datastore includes creating a new Dell volume and configuring a new datastore.

### **Datastore Properties**

Use the **Datastore Properties** page to specify properties for the datastore.

| Datastore Prope                               | erties                                                |                        |      |        |         |
|-----------------------------------------------|-------------------------------------------------------|------------------------|------|--------|---------|
| Datastore name:                               | New Volume                                            |                        |      |        |         |
| Large files require la to the file system blo | arge block size. The mimum disk space use<br>ock size | d by any file is equal |      |        |         |
| Maximum file size:                            | 256 GB, Block size: 1 MB                              | •                      |      |        |         |
| nventory Locat                                | ion                                                   |                        |      |        |         |
| Datacenter                                    |                                                       |                        |      |        |         |
|                                               |                                                       |                        |      |        |         |
|                                               |                                                       |                        |      |        |         |
|                                               |                                                       |                        |      |        |         |
|                                               |                                                       |                        |      |        |         |
|                                               |                                                       |                        |      |        |         |
|                                               |                                                       |                        |      |        |         |
|                                               |                                                       |                        |      |        |         |
|                                               |                                                       | Back                   | Next | Finish | Concol  |
|                                               |                                                       | Back                   | Next | riman  | Calicer |

- **Datastore name**—Type a name for the datastore.
- **Maximum file size**—If the file system version is VMFS-3, select the file system block size option for the datastore. The block size affects the maximum file size the new datastore can support.
  - (i) NOTE: VMFS-5 uses a unified 1-MB file block size. Therefore, the Maximum file size option is not displayed if the file system version is VMFS-5.
- Inventory Location—Select the location for the datastore.

### **Datastore Selection for Clone Virtual Machine**

When cloning a virtual machine, use the Datastores page to select a datastore to store the virtual machine files.

| lame       | Capacity  | Provisioned | Free      | Туре |
|------------|-----------|-------------|-----------|------|
| asds-share | 500.00 GB | 74.14 GB    | 425.86 GB | VMFS |
|            |           |             |           |      |
|            |           |             |           |      |
|            |           |             |           |      |
|            |           |             |           |      |
|            |           |             |           |      |
|            |           |             |           |      |
|            |           |             |           |      |
|            |           |             |           |      |
|            |           |             |           |      |
|            |           |             |           |      |
|            |           |             |           |      |
|            |           |             |           |      |
|            |           |             |           |      |
|            |           |             |           |      |

## **Device Configuration**

Use the Device Configuration page to select the option for adding a raw device.

| VM Name       Virtual Machine 11         DNS Name       Win2k12a-m380         Guest OS Name       Mcrosoft Windows Server 2008 R2 (64-bit)         Host       ESXHost1.domain         State       running    Add Raw Device Mapping          Add New Raw Device Mapping to Virtual Machine         This option gives the Virtual Machine direct access to the Dell SAN.         Wirtual Device Node:       SCSI (0, 3) •         Omap Existing Raw Device Mapping to Hosts and Clusters       This option allows you to map existing Raw Device Mappings on this Virtual Machine to other Hosts and/or Clusters to enable Wiltion of Virtual Machine to target Hosts. | virtual Machi                  | ne Properties                                                                                                    |  |
|----------------------------------------------------------------------------------------------------|--------------------------------|----------------------------------------------------------------------------------------------------|--|
| Guest OS Name       Microsoft Windows Server 2008 R2 (64-bit)         Host       ESXHost1.domain         State       running         Add Raw Device Mapping         • Add New Raw Device Mapping to Virtual Machine         This option gives the Virtual Machine direct access to the Dell SAN.         Wirtual Device Node:       SCSI (0, 3)         • Map Existing Raw Device Mapping to Hosts and Clusters         This option allows you to map existing Raw Device Mappings on this Virtual Machine to other Hosts and/or Clusters to enable Wiltion of Virtual Machine to target Hosts.                                                                       | VM Name<br>DNS Name            | Virtual Machine 11<br>win2k12a-m380                                                                                                    |  |
| Host<br>State       ESXHost1.domain<br>running         Add Raw Device Mapping       Add New Raw Device Mapping to Virtual Machine<br>This option gives the Virtual Machine direct access to the Dell SAN.         Mirtual Device Node:       SCSI (0, 3)       •         O Map Existing Raw Device Mapping to Hosts and Clusters<br>This option allows you to map existing Raw Device Mappings on this Virtual Machine to other Hosts and/or<br>Clusters to enable Wilotion of Virtual Machine to target Hosts.                                                                                                    | Guest OS Name                  | e Microsoft Windows Server 2008 R2 (64-bit)                                                                                                    |  |
| State       running         Add Raw Device Mapping            • Add New Raw Device Mapping to Virtual Machine         This option gives the Virtual Machine direct access to the Dell SAN.         Virtual Device Node: SCSI (0, 3)         •         • Map Existing Raw Device Mapping to Hosts and Clusters         This option allows you to map existing Raw Device Mappings on this Virtual Machine to other Hosts and/or         Clusters to enable vMotion of Virtual Machine to target Hosts.                                                                                                    | Host                           | ESXHost1.domain                                                                                                    |  |
| Add Raw Device Mapping Add New Raw Device Mapping to Virtual Machine This option gives the Virtual Machine direct access to the Dell SAN. Virtual Device Node: SCSI (0, 3)  Map Existing Raw Device Mapping to Hosts and Clusters This option allows you to map existing Raw Device Mappings on this Virtual Machine to other Hosts and/or Clusters to enable Wildtion of Virtual Machine to target Hosts.                                                                                                    | State                          | running                                                                                                    |  |
| <ul> <li>Add New Raw Device Mapping to Virtual Machine This option gives the Virtual Machine direct access to the Dell SAN.         Mirtual Device Node: SCSI (0, 3)         SCSI (0, 3)     </li> <li>Map Existing Raw Device Mapping to Hosts and Clusters         This option allows you to map existing Raw Device Mappings on this Virtual Machine to other Hosts and/or Clusters to enable Wilotion of Virtual Machine to target Hosts.     </li> </ul>                                                                                                    | Add Raw Dev                    | ice Mapping                                                                                                    |  |
| This option gives the Virtual Machine direct access to the Dell SAN.<br>Virtual Device Node: SCSI (0, 3) •<br>Map Existing Raw Device Mapping to Hosts and Clusters<br>This option allows you to map existing Raw Device Mappings on this Virtual Machine to other Hosts and/or<br>Clusters to enable vilotion of Virtual Machine to target Hosts.                                                                                                    | Add New Ray                    | v Device Mapping to Virtual Machine                                                                                                    |  |
| Virtual Device Node: SCSI (0, 3)  Map Existing Raw Device Mapping to Hosts and Clusters This option allows you to map existing Raw Device Mappings on this Virtual Machine to other Hosts and/or Clusters to enable Wilotion of Virtual Machine to target Hosts.                                                                                                    | This option g                  | ives the Virtual Machine direct access to the Dell SAN.                                                                                        |  |
| Map Existing Raw Device Mapping to Hosts and Clusters This option allows you to map existing Raw Device Mappings on this Virtual Machine to other Hosts and/or Clusters to enable Wilotion of Virtual Machine to target Hosts.                                                                                                    | Mittal David                   | Node: 0001/0 2)                                                                                                    |  |
| Map Existing Raw Device Mapping to Hosts and Clusters<br>This option allows you to map existing Raw Device Mappings on this Mrtual Machine to other Hosts and/or<br>Clusters to enable vMotion of Mrtual Machine to target Hosts.                                                                                                    | vintual Device                 | 3031(0, 3)                                                                                                    |  |
| This option allows you to map existing Raw Device Mappings on this Virtual Machine to other Hosts and/or<br>Clusters to enable vMotion of Virtual Machine to target Hosts.                                                                                                    | Map Existing                   | Raw Device Mapping to Hosts and Clusters                                                                                                    |  |
|                                                                                                    | This option a<br>Clusters to e | Illows you to map existing Raw Device Mappings on this Mitual Machine to other Hosts and/or<br>pable Within of Virtual Machine to target Hosts |  |
|                                                                                                    | 010010101010                   |                                                                                                    |  |
|                                                                                                    |                                |                                                                                                    |  |
|                                                                                                    |                                |                                                                                                    |  |
|                                                                                                    |                                |                                                                                                    |  |

- Add New Raw Device Mapping to Virtual Machine—Select this option to create a new volume to be mapped as an RDM to the virtual machine.
- Virtual Device Node—If the Add New Raw Device Mapping to Virtual Machine option is selected, select the node for the raw device mapping.
- Map Existing Raw Device Mapping to Hosts and Clusters—Select this option to map an existing raw device mapping on this virtual machine to other hosts and/or clusters.

### **Edit Activate Disaster Recovery Settings**

Use the Edit Activate Disaster Recovery Settings page to specify properties for the Disaster Recovery operations.

| State  |                  | No Source Vol                            | lume                    |              |  |
|--------|------------------|------------------------------------------|-------------------------|--------------|--|
| Last V | /alidated Time   | Sun Jul 10 20                            | :05:33 GMT+0530 20      | 016          |  |
| Sync I | Mode             | High Consiste                            | ency                    |              |  |
| Sync I | Data Status      | Current                                  |                         |              |  |
| Last S | Sync Time        | Sun Jul 10 20                            | :05:33 GMT+0530 20      | 016          |  |
| 🔽 The  | data in the desi | tination volume                          | e is in sync with the s | ource volume |  |
| Volum  | e Settings       |                                          |                         |              |  |
| Name   | DR of ck-vol1    |                                          |                         |              |  |
| Server | CServer          |                                          |                         | Change       |  |
|        |                  |                                          | 🔲 Use Original Vo       | lumes Folder |  |
|        |                  |                                          | Use Active Snap         | pshot        |  |
|        | hat Profile List | Daily                                    |                         | Change       |  |
| Snaps  | not ritoine List | 1.1.1.1.1.1.1.1.1.1.1.1.1.1.1.1.1.1.1.1. |                         |              |  |
| Snapsl |                  |                                          |                         |              |  |

- Server—Allows you to change the server.
- Use Original Volumes Folder—Select this option to indicate that the original volume folder should be used for the Disaster Recovery operations.
- Use Active Snapshot—Select this option to indicate that active snapshots should be used in the Disaster Recovery operations.
- · Snapshot Profile List—Opens a list of snapshot profile to be used.

### **Edit Volume**

Use the Edit Volume Settings page to modify settings for a datastore.

| Edit Volume Settings                          | (X                                                                                                    |
|-----------------------------------------------|----------------------------------------------------------------------------------------------------|
| 1 Edit Volume Settings<br>2 Ready to Complete | Data Reduction Profile         Deduplication with Compression         None         Compression         Deduplication with Compression         Pause Data Reduction |
|                                               | Quality Of Service Profiles Volume QOS Profile Default Change                                                                                                    |
|                                               | Back Next Finish Cancel                                                                                                    |

#### Figure 22. Edit Volume Settings

- Data Reduction Profile—Allows you to modify the data reduction Compression settings:
  - **None**—Do not use Compression
  - · Compression—Use Compression
  - Deduplication with Compression—Use Deduplication with Compression
  - Pause Data Reduction—If selected, pauses compression
  - (i) NOTE: The Compression option is enabled only if the Allow Compression option has been set on the Storage Center. Otherwise, the Compression option is not enabled, and cannot be selected. For information about managing the Allow Compression option, see the *Dell Storage Manager Administrator's Guide*
- **Quality of Service Profiles** To set a Volume QoS Profile, either accept the default QoS Profile or click **Change** across from **Volume QoS Profile**. Then, select a Volume QoS profile from the resulting list, and click **OK**

### **Extend RDM Size**

Use the Expansion Size page to specify a new, expanded size for an RDM of an existing volume.

| Original Size:    | 500.00 GB |  |  |
|-------------------|-----------|--|--|
| Extend to:        |           |  |  |
| Storage Size Type | : GB +    |  |  |
|                   |           |  |  |
|                   |           |  |  |
|                   |           |  |  |
|                   |           |  |  |
|                   |           |  |  |
|                   |           |  |  |
|                   |           |  |  |

- **Original Size**—Displays the current size of the volume.
- Extend to—Type a new, resized value for the volume.
- Storage Size Type—Select a unit of measure—GB or TB.

### **Host Selection**

Use the Host Selection page to select one or more hosts to which to map the raw storage.

| łost Name      | Connection State | Version |   |
|----------------|------------------|---------|---|
| SXHost1 domain | Connected        | [x.y.z] | F |
| SXHost2.domain | Connected        | [x.y.z] |   |
| SXHost3.domain | Connected        | [x.y.z] |   |
|                |                  |         |   |
|                |                  |         |   |
|                |                  |         |   |
|                |                  |         |   |
|                |                  |         |   |
|                |                  |         |   |
|                |                  |         |   |
|                |                  |         |   |
|                |                  |         |   |
|                |                  |         |   |

## **Host/Cluster**

Use the Host/Cluster page to select a host or cluster on which to run the virtual machine.

| 🕫 🖬 Datacenter |  |  |  |
|----------------|--|--|--|
| D ESX Host     |  |  |  |
|                |  |  |  |
|                |  |  |  |
|                |  |  |  |
|                |  |  |  |
|                |  |  |  |
|                |  |  |  |
|                |  |  |  |
|                |  |  |  |
|                |  |  |  |
|                |  |  |  |

### **Hosts and Clusters**

Use the Hosts and Clusters page to select one or more hosts or clusters to which to add the datastore.

### **Host Selection for Snapshot Recovery**

Use the Host Selection page to select the host or cluster on which to expose the recovered data.

| + Driveriter. donitant |  |  |  |
|------------------------|--|--|--|
|                        |  |  |  |
| U ESX Host             |  |  |  |
|                        |  |  |  |
|                        |  |  |  |
|                        |  |  |  |
|                        |  |  |  |
|                        |  |  |  |
|                        |  |  |  |
|                        |  |  |  |
|                        |  |  |  |
|                        |  |  |  |
|                        |  |  |  |
|                        |  |  |  |
|                        |  |  |  |
|                        |  |  |  |

### **Live Volumes**

Г

Use the Live Volumes page to specify the values for Live Volume replication.

| Live Volume Settings      |                    |    |         |      |      |        | -      |
|---------------------------|--------------------|----|---------|------|------|--------|--------|
| Secondary QoS Definition: | QoS Node K         |    |         | •    |      |        |        |
| Automatically Swap Prima  | ny Storage Center  |    |         |      |      |        |        |
| ✓ Advanced                |                    |    |         |      |      |        |        |
| Min. Data Written to Seco | ndary before Swap: | 1  | MB ·    |      |      |        |        |
| Min. % of I/O on Secondar | ry before Swap:    | 60 | %       |      |      |        |        |
| Min. Time as Primary befo | ore Swap:          | 30 | minutes |      |      |        |        |
| Live Volume Secondar      | y Mapping          |    |         |      |      |        |        |
|                           |                    |    |         |      |      |        |        |
|                           |                    |    |         |      |      |        |        |
| 1                         |                    |    |         |      |      |        |        |
|                           |                    |    |         | Back | Next | Finish | Cancel |

- Secondary QoS Definition Select a secondary Quality of Service (QoS) definition for the Live Volume. For information about creating or modifying QoS definitions, see the *Dell Storage Manager Administrator's Guide*.
- Automatically Swap Primary Storage Center Select this checkbox to set the values for automatic swapping, then click Advanced.
- Min. Data Written to Secondary before Swap Specifies the minimum amount of data that must be written to the secondary volume before the roles can be swapped.
- Min. % of I/O on Secondary before Swap Specifies the minimum percentage of I/O that must occur before the roles can be swapped.
- Min. Time as Primary before Swap Specifies the number of minutes that must pass before the roles can be swapped.
- Live Volume Secondary Mapping Select the location on the destination Storage Center for the Live Volume.

# **Mapping LUN**

Use the **Mapping LUN** page to select the LUN to which to map the Dell volume. When creating multiple datastores, the assignment of LUNs starts at the specified LUN and increments using the available LUNs.

| Select LUN           |                     |                    |              |      |      |        |        |
|----------------------|---------------------|--------------------|--------------|------|------|--------|--------|
| Select LUN number:   | 4 -                 |                    |              |      |      |        |        |
| NOTE: Next available | _UN will be used if | preferred LUN is u | unavailable. |      |      |        |        |
|                      |                     |                    |              |      |      |        |        |
|                      |                     |                    |              |      |      |        |        |
|                      |                     |                    |              |      |      |        |        |
|                      |                     |                    |              |      |      |        |        |
|                      |                     |                    |              |      |      |        |        |
|                      |                     |                    |              | Back | Next | Finish | Cancel |

## **Name and Location**

Use the Name and Location page to specify the name and location for the virtual machines.

| irtual machine names ma<br>older. The entered name v | ay contain<br>will be us | up to 80 char<br>ed as a base | acters and they<br>for each VM and | rmust be uniqu<br>I can be modifi | ie within<br>ed later. | each vCente | r Server VM |  |
|------------------------------------------------------|--------------------------|-------------------------------|------------------------------------|-----------------------------------|------------------------|-------------|-------------|--|
| lumber of VMs to create:                             | 1                        | }                             |                                    |                                   |                        |             |             |  |
| enventory Location:                                  |                          |                               |                                    |                                   |                        |             |             |  |
| Datacenter                                           |                          |                               |                                    |                                   |                        |             |             |  |
|                                                      |                          |                               |                                    |                                   |                        |             |             |  |
|                                                      |                          |                               |                                    |                                   |                        |             |             |  |
|                                                      |                          |                               |                                    |                                   |                        |             |             |  |
|                                                      |                          |                               |                                    |                                   |                        |             |             |  |
|                                                      |                          |                               |                                    |                                   |                        |             |             |  |
|                                                      |                          |                               |                                    |                                   |                        |             |             |  |
|                                                      |                          |                               |                                    |                                   |                        |             |             |  |
|                                                      |                          |                               |                                    |                                   |                        |             |             |  |

- Base Name—Type a base name for the virtual machines to create.
- Number of VMs to Create—Specify the number of virtual machines to create.
- Inventory Location—Select the inventory location for the virtual machines.

### **Protocol Selection**

Use the Protocol Selection page to select the connection protocol for the Dell volume.

The following options are available if Front-End SAS is not supported on the Storage Center selected.

| Mapping Protocol:                        |            |        |         |        |
|------------------------------------------|------------|--------|---------|--------|
| 🔵 Fibre Channel                          |            |        |         |        |
| Only use Fibre Channel paths for mapping | g.         |        |         |        |
| Only use iSCSI paths for mapping.        |            |        |         |        |
| Use any available paths between host and | d storage. |        |         |        |
|                                          |            |        |         |        |
|                                          |            |        |         |        |
|                                          | Death      | ( Head | ( malab | Connet |

The following options are available if Front-End SAS is supported on the Storage Center selected.

| Mapping Protocol:                        |            |      |      |        |        |
|------------------------------------------|------------|------|------|--------|--------|
| ⊙ SAS                                    |            |      |      |        |        |
| Only use FE SAS paths for mapping.       |            |      |      |        |        |
| O Any Available                          |            |      |      |        |        |
| Use any available paths between host and | i storage. |      |      |        |        |
|                                          |            |      |      |        |        |
|                                          |            |      |      |        |        |
|                                          |            |      |      |        |        |
|                                          |            |      |      |        |        |
|                                          |            |      |      |        |        |
|                                          |            |      |      |        |        |
|                                          |            |      |      |        |        |
|                                          |            | (    |      |        |        |
|                                          |            | Back | Next | Finish | Cancel |

- $\cdot$  ~ SAS—Select this option to use the Front-End SAS protocol.
- Fibre Channel—Select this option to restrict mapping to Fibre Channel paths only.
- $\cdot$  ~ iSCSI—Select this option to restrict mapping to iSCSI paths only.
- Any available—Select this option to use any available path between the host and the storage.

### **Recover/Restart Disaster Recovery Warning**

Use the Recover/Restart Disaster Recovery Warning page to select recovery options.

| Restart Warning                                                                                                    |                                |                                    |                  |        |
|----------------------------------------------------------------------------------------------------|--------------------------------|------------------------------------|------------------|--------|
| If the source Volume is available and the destination Volume has not been a<br>Replication or Live Volume                                                                                                    | ctivated this ju               | ust re-creates                     | the original     |        |
| Recovery Warning                                                                                                    |                                |                                    |                  |        |
| If the RestorePoint has been activated from the DR or the source Volume is n<br>replicated back from the Destination.<br>If not just mirroring back the original replication will be re-created.<br>You must deactivate the destination Volume before the recover will finish.<br>A managed Replication or managing Live Volume will be restored as a stand<br>respectively. | o longer avai<br>dard Replicat | lable, the data<br>ion or Live Vol | i will be<br>ume |        |
| Mirror Back Only                                                                                                    |                                |                                    |                  |        |
| Automatically Deactivate Destination                                                                                                    |                                |                                    |                  |        |
|                                                                                                    |                                |                                    |                  |        |
|                                                                                                    |                                |                                    |                  |        |
|                                                                                                    |                                |                                    |                  |        |
|                                                                                                    | Back                           | Next                               | Finish           | Cancel |

- Mirror Back Only—Skip the step of recreating the replication in the original direction and use the Disaster Recovery site as the source.
- Automatically Deactivate Destination—Automatically remove server mappings from the activated volume without requiring administrator intervention. If this option is selected, I/O to the activated volume should be halted before performing the restore.

### **Replication Delete Options**

Use the Delete Options page to select options for removing a replication destination volume and restore point.

| Remove Options             |                         |
|----------------------------|-------------------------|
| Recycle Destination Volume |                         |
| Delete Destination Volume  |                         |
| Delete Restore Point       |                         |
|                            |                         |
|                            |                         |
|                            |                         |
|                            |                         |
|                            |                         |
|                            |                         |
|                            |                         |
|                            |                         |
|                            |                         |
|                            |                         |
|                            |                         |
|                            |                         |
|                            | Back Next Finish Cancel |

.

**Recycle Destination Volume**—Select this checkbox if you want to move the destination volume to the Recycle Bin on the destination Storage Center.

**Delete Destination Volume**—Select this checkbox if you do not want to retain the deleted destination volume in the Recycle Bin not recommended.

- CAUTION: If you delete the destination volume, you cannot recover the volume on the destination (target) Storage Center. The volume is permanently deleted.
- **Delete Restore Point**—Select this checkbox if you want to delete the restore point for the replication.

### **Replication Modification Options**

Use the Modification Options page to select options for replicating a datastore.

|                  | Live Volume, Synchronous    | - High Availability 🔹        | ] |  |  |
|------------------|-----------------------------|------------------------------|---|--|--|
| Replication Set  | ings                        |                              |   |  |  |
| QoS Definition:  | NSA                         |                              | ) |  |  |
| [ Replicate Acti | e Snapshot                  |                              |   |  |  |
| Deduplication    | (optimizes copy of Snapshot | history - resource intensive | 0 |  |  |
|                  |                             |                              |   |  |  |
|                  |                             |                              |   |  |  |
|                  |                             |                              |   |  |  |
|                  |                             |                              |   |  |  |

- **Replication Type**—Select the type of replication to be used:
  - Live Volume, Asynchronous
  - Live Volume, Synchronous High Availability
  - · Live Volume, Synchronous High Consistency
- **QoS Definition**—Select a Quality of Service (QoS) definition for the replication. For information about creating or modifying QoS definitions, see the *Dell Storage Manager Administrator's Guide*.
- Deduplication—Select this checkbox to copy only the changed portions of the Replay history on the source volume, rather than all data captured in each Replay.

### **Replication Options**

Use the Replication Options page to select options for replicating a datastore.

| Replication Ty                 | Replication, Asynchronous                                              |   |
|--------------------------------|------------------------------------------------------------------------|---|
| Replication Se                 | ttings                                                                 |   |
| QoS Definition:                | QOST ·                                                                 |   |
| Replicate Activ                | ve Snapshot                                                            |   |
| Deduplication                  | (optimizes copy of Snapshot history - resource intensive)              |   |
| Duplicate Sou     Use Selected | rget Location<br>rce Folder Path at Destination<br>Destination Folder: |   |
| С МТе                          | st                                                                     | * |
| i Migr                         | ationFolder                                                            |   |
| POC                            |                                                                        |   |
|                                |                                                                        |   |
|                                |                                                                        |   |
|                                |                                                                        |   |

- **Replication Type** Select one of the following types:
  - · Replication, Asynchronous
  - · Replication, Synchronous High Availability
  - · Replication, Synchronous High Consistency
  - · Live Volume, Asynchronous
  - · Live Volume, Synchronous High Availability
  - · Live Volume, Synchronous High Consistency

For information about these replication types, see the Dell Storage Manager Administrator's Guide.

- **Replication Settings** Select among the following fields:
  - **GoS Definition** Select a Quality of Service (QoS) definition for the replication. For information about creating or modifying QoS definitions, see the *Dell Storage Manager Administrator's Guide*.
  - **Replicate Active Replay** Select this checkbox to copy all writes from the active Replay area of the volume. Note that replicating active Replays can require significant bandwidth.
  - **Deduplication** Select this checkbox to copy only the changed portions of the Replay history on the source volume, rather than all data captured in each Replay.
- Replication Target Location Select the location on the destination Storage Center for the replicated volume:
  - **Disk Folder** If your storage system contains multiple disk folders, select a Disk Folder from the drop-down menu, then select either:
  - Duplicate Source To duplicate the source folder
  - Use Selected To use the selected disk folder

### **Resize Datastore Storage**

Use the Resize Datastore Storage page to specify a new, expanded size for an existing volume.

| Select the new si  | ze for datastore | Volume'. |      |      |        |       |
|--------------------|------------------|----------|------|------|--------|-------|
| Original Size:     | 50.00 GB         |          |      |      |        |       |
| Resize to:         |                  |          |      |      |        |       |
| Storage Size Type: | GB               | •        |      |      |        |       |
|                    |                  |          |      |      |        |       |
|                    |                  |          |      |      |        |       |
|                    |                  |          |      |      |        |       |
|                    |                  |          |      |      |        |       |
|                    |                  |          |      |      |        |       |
|                    |                  |          |      |      |        |       |
|                    |                  |          | Back | Next | Finish | Cance |

- **Original Size**—Displays the current size of the volume.
- **Resize to**—Type a new, resized value for the volume.
- Storage Size Type—Select a unit of measure—GB or TB.

### **Resource Pool**

Use the **Resource Pool** page to select a resource pool in which to run the virtual machine.

| 🚺 ESXi                                           |                    |                   |                  |       |  |
|--------------------------------------------------|--------------------|-------------------|------------------|-------|--|
| Development-Low Production-Low Production-Normal |                    |                   |                  |       |  |
|                                                  |                    |                   |                  |       |  |
|                                                  |                    |                   |                  |       |  |
|                                                  |                    |                   |                  |       |  |
|                                                  |                    |                   |                  |       |  |
|                                                  |                    |                   |                  | 0000  |  |
| te: When a vApp is selected a                    | s the resource poo | ol, the target fo | lder will be ign | ored. |  |

## **Select Raw Device**

Use the Select Raw Device page to select the raw devices to replicate or remove.

| Name        | Size   | Volume Name |  |
|-------------|--------|-------------|--|
| Hard disk 2 | 500 GB | Volume      |  |
|             |        |             |  |
|             |        |             |  |
|             |        |             |  |
|             |        |             |  |
|             |        |             |  |
|             |        |             |  |
|             |        |             |  |
|             |        |             |  |
|             |        |             |  |
|             |        |             |  |
|             |        |             |  |
|             |        |             |  |
# Select RDM

Use the Select RDM page to select the RDM to extend.

| Name        | Storage Center Volume | Size  | Compatibility Mode |
|-------------|-----------------------|-------|--------------------|
| Hard disk 2 | Volume_A              | 5 GB  | Physical           |
| Hard disk 3 | Volume_B              | 10 GB | Virtual            |
|             |                       |       |                    |
|             |                       |       |                    |
|             |                       |       |                    |
|             |                       |       |                    |
|             |                       |       |                    |
|             |                       |       |                    |
|             |                       |       |                    |
|             |                       |       |                    |
|             |                       |       |                    |
|             |                       |       |                    |

# **Select Replications**

Use the Select Replications page to select one or more replications to modify or remove.

| Name     | Source Storage Center | Destination Storage Ce | Replication Type                  |
|----------|-----------------------|------------------------|-----------------------------------|
| svdc_5ds | Rack8 SC-3 64293      | Rack8 SC-1 64505       | Replication, Asynchronous         |
| svdc_5ds | Rack8 SC-3 64293      | Rack8 SC-2 64506       | Replication, Synchronous - High A |
|          |                       |                        |                                   |
|          |                       |                        |                                   |
|          |                       |                        |                                   |
|          |                       |                        |                                   |
|          |                       |                        |                                   |
|          |                       |                        |                                   |
|          |                       |                        |                                   |
|          |                       |                        |                                   |
|          |                       |                        |                                   |
|          |                       |                        |                                   |
|          |                       |                        |                                   |

### **Select Restore Points**

Use the Select Restore Points page to select the datastores identified as restore points for Disaster Recovery operations.

| Available Resto | re Points      |                       |                      |             |        |              |                                             |
|-----------------|----------------|-----------------------|----------------------|-------------|--------|--------------|---------------------------------------------|
| Datas tore name | Source Volume  | Destination SAN Array | Destination Volume   | Live Volume | Status | DR Activated | State A                                     |
| BDC-Test2       | BDC-Test2      | Storage Center 205534 | Repl of BDC-Test2    | false       | Down   | false        | Source and Destination Storage Centers Down |
| Replica3        | Secondary-Vol1 | Storage Center 205534 | Repl of Secondary-Vc | faise       | Down   | faise        | Source and Destination Storage Centers Down |
| 23er            | 23er           | Storage Center 205534 | Repl of 23er         | faise       | Down   | false        | Source and Destination Storage Centers Down |
| abod2           | abod2          | Storage Center 205534 | Repl of abod2        | faise       | Down   | faise        | Source and Destination Storage Centers Down |
| 2343rt          | 23434          | Storage Center 205534 | Repl of 2343 n       | faise       | Down   | false        | Source and Destination Storage Centers Down |
|                 |                |                       |                      |             |        |              |                                             |
|                 |                |                       |                      |             |        |              |                                             |
|                 |                |                       |                      |             |        |              |                                             |
|                 |                |                       |                      |             |        |              |                                             |
| •               |                | 11                    |                      |             |        | C            |                                             |

# **Select Source/Destination Pair**

Use the Select Source/Destination Pair page to select the array pairs to be used in a Disaster Recovery operation.

| Source SAN Array      | Destination SAN Array | Number of Restore Points |
|-----------------------|-----------------------|--------------------------|
| Storage Center 65221  | Storage Center 65229  | 42                       |
| Storage Center 65229  | Storage Center 65221  | 20                       |
| Storage Center 202464 | Storage Center 205534 | 83                       |
| Storage Center 205534 | Storage Center 202464 | 26                       |
| Storage Center 64920  | Storage Center 202464 | 2                        |
|                       |                       |                          |
|                       |                       |                          |
|                       |                       |                          |
|                       |                       |                          |
|                       |                       |                          |
|                       |                       |                          |
|                       |                       |                          |
|                       |                       |                          |

# **Select Volume**

Use the **Select Volume** page to search for and select an existing Dell volume to map as storage. The selected volume must already be formatted as a VMFS datastore.

| earch:    |  |    |  |
|-----------|--|----|--|
|           |  |    |  |
|           |  | -  |  |
| ✓         |  |    |  |
| Datastore |  |    |  |
| Volume 1  |  |    |  |
| Volume 2  |  |    |  |
| Volume 3  |  | :: |  |
| Jolume 4  |  |    |  |
|           |  |    |  |
|           |  |    |  |
|           |  |    |  |
|           |  |    |  |
|           |  |    |  |
|           |  |    |  |
|           |  | *  |  |
|           |  |    |  |

### **Select Volume QoS Profile to Apply**

Use the Select Volume QoS Profile to Apply page to select a QoS profile to apply to the volume.

Select a QoS profile for the volume. For information about creating or modifying QoS definitions, see the *Storage Manager Administrator's Guide*.

| Select Volume Q                    | oS Profile       |          |        |                   |         |           | (*                 |
|------------------------------------|------------------|----------|--------|-------------------|---------|-----------|--------------------|
| Select Volume QoS Profile to Apply |                  |          |        |                   |         |           |                    |
| Profile Name                       | Profile Type     | User Cre | Volume | Relative Priority | Latency | MaxIO/s   | Max MB/sec Allowed |
| Default                            | VolumeQosProfile | false    | 214    | 100               | Not Set | Unlimited | Unlimited          |
| QoS1                               | VolumeQosProfile | true     | 2      | 100               | Not Set | Unlimited | Unlimited          |
| QoS2-64914                         | VolumeQosProfile | true     | 3      | 50                | 20      | Unlimited | Unlimited          |
|                                    |                  |          |        |                   |         |           |                    |
|                                    |                  |          |        |                   |         |           |                    |
|                                    |                  |          |        |                   |         |           |                    |
|                                    |                  |          |        |                   |         |           |                    |
| 4                                  |                  |          |        |                   |         |           | Cancel OK          |

# **Snapshot Options**

Use the Snapshot Options page to take a temporary VMware snapshot and specify options for the Replay.

| A WMware snapshot can be taken prior to the Storage Center Snapshot cre<br>snapshot would then be deleted after Snapshot creation. Recovering from<br>will allow access to the temporary snapshot. | eation. This<br>the Snapshot |
|----------------------------------------------------------------------------------------------------|------------------------------|
| Create Temporary WMware Snapshot                                                                                                    |                              |
| include memory                                                                                                    |                              |
| Quiesce file systems (if available)                                                                                                    |                              |
|                                                                                                    |                              |
|                                                                                                    |                              |
|                                                                                                    |                              |
|                                                                                                    |                              |
|                                                                                                    |                              |
|                                                                                                    |                              |
|                                                                                                    |                              |
|                                                                                                    |                              |
|                                                                                                    |                              |
|                                                                                                    |                              |
|                                                                                                    |                              |
|                                                                                                    | Back Next Finish Cancel      |

- Create Temporary VMware Snapshot—Select this checkbox to take a temporary VMware snapshot before taking a Replay.
   Include memory—Select this checkbox to capture the virtual machine memory in the Replay.
- **Guiesce file systems (if available)**—Select this checkbox to pause running processes in the guest operating system before taking the Replay. Pausing the processes ensures that the file system is in a known, consistent state when the Replay is taken. (This option requires that VMware tools are installed.) See VMware help for information about VMware Replay options.

# **Snapshot Profile**

Use the **Snapshot Profile** page to select one or more Snapshot Profiles to apply to the Dell volume. For information about Snapshot Profiles, see Introduction to Dell Storage.

| Selected Snapshot Profiles |            |  |
|----------------------------|------------|--|
| Consistency Group          |            |  |
| Daily                      |            |  |
| Sample                     |            |  |
| Schedule                   | Expiration |  |
| 🔛 Dailyat 12:01 AM         | 1 week(s)  |  |
|                            |            |  |
|                            |            |  |
|                            |            |  |
|                            |            |  |
|                            |            |  |
|                            |            |  |
|                            |            |  |
|                            |            |  |
|                            |            |  |

- Select Snapshot Profiles—Select one or more SnapshotProfiles to associate with the volume.
  (i) NOTE: To deselect a Snapshot Profile, press the Ctrl key and click the selected Profile.
- Schedule—Displays the Snapshot schedule for the selected Snapshot Profile.

#### **Snapshot Properties**

•

Use the Snapshot Properties page to specify properties for the Replay.

| Expiration:                                | 1                         | hours •               |     |  |  |
|--------------------------------------------|---------------------------|-----------------------|-----|--|--|
| You may also enter a brief<br>Description: | description to help ident | fy this Snapshot late | ır. |  |  |
|                                            |                           |                       |     |  |  |
|                                            |                           |                       |     |  |  |

- Expiration—Specify the time after which you want the Replay to expire.
- Never Expire—Select this checkbox to prevent the Replay from expiring automatically. The Replay must be expired manually.
- **Description**—Type a description for the Replay.

### **Snapshot Selection**

Use the Select Snapshots page to select the Replays from which to recover data or to select the Replays to delete.

| Volume  | Freeze Time            | Expire Time            | Size   | Description       |   |
|---------|------------------------|------------------------|--------|-------------------|---|
| MKTVOL1 |                        |                        |        |                   |   |
| 12      | 09/13/2016 12:01:06 AM | 09/20/2016 12:01:06 AM | 4 MB   | Daily at 12:01 AM |   |
| 12      | 09/12/2016 12:01:06 AM | 09/19/2016 12:01:06 AM | 4 MB   | Daily at 12:01 AM |   |
| 12      | 09/11/2016 12:01:05 AM | 09/18/2016 12:01:05 AM | 4 MB   | Daily at 12:01 AM |   |
| 12      | 09/10/2016 12:01:09 AM | 09/17/2016 12:01:09 AM | 4 MB   | Daily at 12:01 AM |   |
| 12      | 09/09/2016 12:01:08 AM | 09/16/2016 12:01:08 AM | 4 MB   | Daily at 12:01 AM |   |
| N2      | 09/08/2016 12:01:07 AM | 09/15/2016 12:01:07 AM | 4 MB   | Daily at 12:01 AM |   |
| 12      | 09/07/2016 12:01:07 AM | 09/14/2016 12:01:07 AM | 178 MB | Daily at 12:01 AM |   |
|         |                        |                        |        |                   |   |
|         |                        |                        |        |                   |   |
|         |                        |                        |        |                   |   |
|         |                        |                        |        |                   |   |
|         |                        |                        |        |                   |   |
|         |                        |                        |        |                   |   |
|         |                        |                        |        |                   |   |
|         |                        |                        |        |                   |   |
|         |                        |                        | 10     | 10000             | C |

- Select one or more Replays to use to recover data. To recover data, select oneReplays per volume that you want to recover. If more
  than one RDM is mapped to the virtual machine, you must select one Replays for each volume to recover.
- · Select one or more Replays that you want to delete (expire).

#### **Storage Center**

Use the Storage Center page to select the Storage Center on which to add storage.

| Storage Center                                                           | Name                                                                                                    | Controller 1                                                                                     | Controller 2                                                         |
|--------------------------------------------------------------------------|----------------------------------------------------------------------------------------------------|--------------------------------------------------------------------------------------------------|----------------------------------------------------------------------|
| 476                                                                      | Storage Center 476                                                                                                    | 476                                                                                              | 479                                                                  |
| 69103                                                                    | Storage Center 69103                                                                                                    | 69103                                                                                            | 69104                                                                |
| 69113                                                                    | Storage Center 69113                                                                                                    | 69113                                                                                            | 69114                                                                |
| Auto-Select                                                              |                                                                                                    |                                                                                                  |                                                                      |
| Auto-Select<br>A specific c<br>geographic<br>are local, se               | ontroller can be selected for volume cre<br>ally separate. In that event, a local contr<br>elect 'Auto-Select' to allow automated s<br>r SN476              | ation. There are cases where<br>ollec can be preferred for volur<br>ystem resource load balancin | storage controllers can be<br>me creation. If both controllers<br>g. |
| Auto-Select<br>A specific cr<br>geographic<br>are local, so<br>Controlle | ontroller can be selected for volume cre<br>ally separate. In that event, a local contr<br>elect 'Auto-Select' to allow automated s<br>r SN476<br>r SN479   | ation. There are cases where<br>oller can be preferred for volur<br>ystem resource load balancin | storage controllers can be<br>me creation. If both controllers<br>g. |
| Auto-Select<br>A specific c<br>geographic<br>are local, sr<br>Controlle  | ontroller can be selected for volume cre<br>ally separate. In that event, a local contr<br>elect 'Auto-Select' to allow automated s<br>rr SN476<br>or SN479 | ation. There are cases where<br>oller can be preferred for volur<br>stem resource load balancin  | storage controllers can be<br>me creation. If both controllers<br>g. |

- Select Storage Center—Select the Storage Center on which to add storage.
- Select Active Controller—Select the Auto-Select checkbox to allow the Storage Center to load balance the system by
  automatically selecting the controller on which to add storage. Clear the Auto-Select checkbox to select a specific controller for
  accessing the storage.

() NOTE: The Select Active Controller option is not available if the Storage Center user in Storage Manager only has volume manager privileges.

### **Storage Center for Replication**

Use the Storage Center page to select the destination Storage Center for replication.

| Name     | Source Storage Center | Destination Storage Ce | Replication Type                  |
|----------|-----------------------|------------------------|-----------------------------------|
| svdc_5ds | Rack8 SC-3 64293      | Rack8 SC-1 64505       | Replication, Asynchronous         |
| svdc_5ds | Rack8 SC-3 64293      | Rack8 SC-2 64506       | Replication, Synchronous - High A |
|          |                       |                        |                                   |
|          |                       |                        |                                   |
|          |                       |                        |                                   |
|          |                       |                        |                                   |
|          |                       |                        |                                   |
|          |                       |                        |                                   |
|          |                       |                        |                                   |
|          |                       |                        |                                   |
|          |                       |                        |                                   |
|          |                       |                        |                                   |
|          |                       |                        |                                   |
|          |                       |                        |                                   |
|          |                       |                        |                                   |

#### **Template Selection**

Use the Template Selection page to select a virtual machine template on which to base a new virtual machine.

| Details     |                              |  |
|-------------|------------------------------|--|
| GuestOS     | Microsoft Windows 7 (64-bit) |  |
| VM Version  | 1 10                         |  |
| CPU         | 1 vCPU                       |  |
| Memory      | 4096 MB                      |  |
| Network     | VM Network                   |  |
| Annotations | S                            |  |
| Гуре        | VM Template                  |  |
| Status      | N/A                          |  |
| rpe<br>atus | VM Template<br>N/A           |  |

- Select Virtual Machine template—Select a VM template from the drop-down list of available templates.
- Details—Displays details about the currently selected VM template.

#### **Template Selection for Clone Virtual Machine**

Use the Template Selection page to select a virtual machine template on which to clone a virtual machine.

| -clonevm-te | mplate 🔹                                  | aj-nfs-vm    | • |
|-------------|-------------------------------------------|--------------|---|
|             |                                           | nts-vm       | • |
| Details     |                                           | aj-em        |   |
| GuestOS     | Microsoft Windows Server 2008 R2 (64-bit) | aj           |   |
| /M Version  | 10                                        | Analytics VM |   |
| CPU         | 1 vCPU                                    | VM31         | * |
| Memory      | 4096 MB                                   | -            |   |
| Network     | VM Network                                |              |   |
| Annotations |                                           |              |   |
| Гуре        | VM                                        |              |   |
| Status      | Powered Off                               |              |   |
|             |                                           |              |   |

- Select Virtual Machine template—Select a VM template from the drop-down list of available templates.
- Select Virtual Machine—Select a VM from the drop-down list of available virtual machines.
- **Details**—Displays details about the currently selected VM template.

#### **VM Selection**

If an RDM volume is associated with the virtual machine, use the Recovery VM Selection page to select the virtual machine that you want to use to access the recovered data.

| New Virtual Machine1 New Virtual Machine3 New Virtual Machine4 New Virtual Machine5 Virtual Machine Settings Name: New Virtual Machine1 CPU: 1   Memory (MB): 4096   Network: Network |        |
|----------------------------------------------------------------------------------------------------|--------|
| New Virtual Machine2 New Virtual Machine4 New Virtual Machine5 Virtual Machine Settings Name: New Virtual Machine 1 CPU: 1  Wemory (MB): 4096  Network: Network                       |        |
| New Virtual Machine3 New Virtual Machine4 New Virtual Machine Virtual Machine Settings Name: New Virtual Machine 1 CPU: 1   Memory (MB): 4096   Network: Network                      |        |
| New Virtual Machine4<br>New Virtual Machine5<br>Virtual Machine Settings<br>Name: New Virtual Machine1<br>CPU: 1 +<br>Memory (MB): 4096 +<br>Network: Network                         |        |
| Network                                                                                                    |        |
| Virtual Machine Settings<br>Name: New Virtual Machine 1<br>CPU: 1 -<br>Memory (MB): 4096 -<br>Network: Network                                                                        |        |
| VM Network                                                                                                    |        |
| ···<br>•                                                                                                    | Update |

- Name—Name of the selected virtual machine
- **CPU**—The CPU to be associated with the virtual machine
- Memory—The amount of memory to be allocated
- **Network**—The network to use for the virtual machine

### Volume

Use the Volume page to specify attributes for a new Dell volume.

| create Dell             | Storage | Volume |   |      |  |  |
|-------------------------|---------|--------|---|------|--|--|
| Size:                   | 500     | GB     | • |      |  |  |
| olume Folder:           | 1       |        |   |      |  |  |
| elect Volu              | me Fold | er     |   |      |  |  |
| <b>⇒</b> <del>]</del> \ |         |        |   |      |  |  |
| C Volum                 | les     |        |   |      |  |  |
|                         |         |        |   |      |  |  |
|                         |         |        |   |      |  |  |
|                         |         |        |   |      |  |  |
|                         |         |        |   |      |  |  |
|                         |         |        |   |      |  |  |
|                         |         |        |   | <br> |  |  |
|                         |         |        |   |      |  |  |

- Volume Name—Type a name for the volume.
- Size—Specify the volume size.
- Volume Folder—Select the folder location for the volume.

#### **Volume Retention**

Use the Volume Retention page to specify retention options for removing the volume or raw device.

| Storage Center volume options:                            |
|-----------------------------------------------------------|
| ⊙ Unmap volume                                            |
| Unmap volume from selected hosts.                         |
| ○ Place in Recycle Bin                                    |
| Unmap volume from all hosts and place in the Recycle Bin. |
| ○ Permanently delete                                      |
| Unmap volume from all hosts and permanently delete.       |
|                                                           |
|                                                           |
|                                                           |
|                                                           |
|                                                           |
|                                                           |
|                                                           |
| Back Next Finish Cancel                                   |

- **Unmap volume**—Select this option to unmap the volume from the host. The unmapped volume remains on the Storage Center.
- **Place in Recycle Bin**—Select this option to unmap the volume from the host and move the volume to the Recycle Bin. If necessary, the volume can be recovered from the Recycle Bin later—unless the Recycle Bin is emptied. To recover a volume from the Recycle Bin, use the Storage Manager.
- **Permanently delete**—Select this option to unmap the volume and permanently delete the volume. After the volume is permanently deleted, it cannot be recovered.

## **Volume Settings**

Use the Volume Settings page to specify the options for a datastore.

| Please sele                                                           | epool                                                                                  |                                                         |  |
|-----------------------------------------------------------------------|----------------------------------------------------------------------------------------|---------------------------------------------------------|--|
|                                                                       | ect the pagepool to use for creating this volume.                                      |                                                         |  |
| Pagepool:                                                             | Assigned - Redundant - 2 MB                                                            |                                                         |  |
| Select the S<br>Storage Profile<br>Storage Profile<br>Storage Profile | Storage Profile for this volume<br>s control the RAID types and disk tiers used by the | me Select the Storage Profile to be used by the volume. |  |
|                                                                       |                                                                                        |                                                         |  |
|                                                                       |                                                                                        | Back Next Finish Cancel                                 |  |

- progress data between and across all storage tiers based on data type and usage.
  High Priority (Tier 1)—Select this option to force volume data to remain in tier 1 storage.
- Medium Priority (Tier 2)—Select this option to force volume data to remain in tier 2 storage.
- Low Priority (Tier 3)—Select this option to force volume data to remain in tier 3 storage.
- **Custom**—If available, select a custom storage profile that is appropriate to the volume data.
- **Disk Folder**—Select a disk folder from the drop-down list.

.